# Guia do Estudante | Graduação Digital

# 

#SouMaisCelso

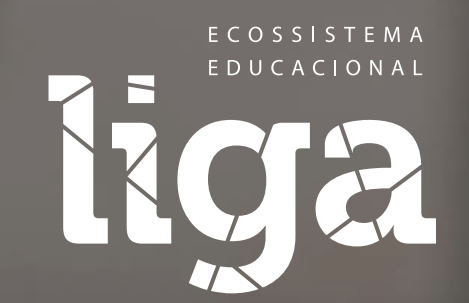

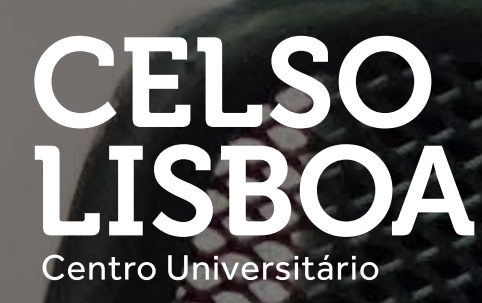

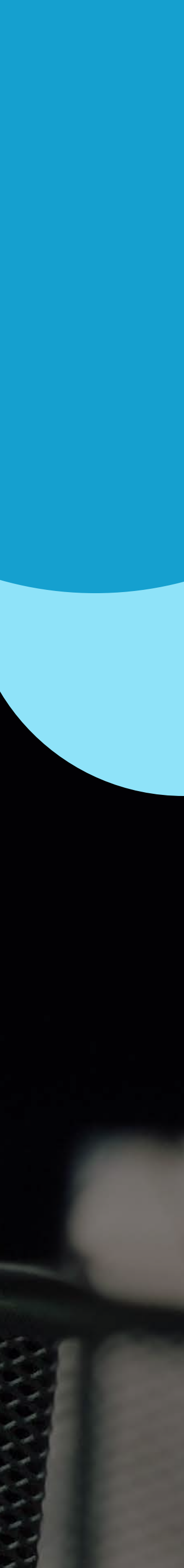

# Conheça a Celso

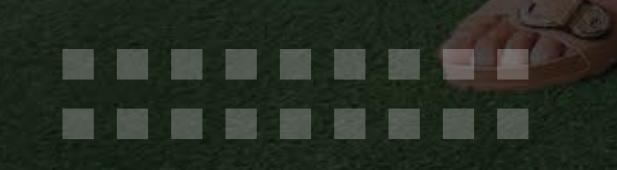

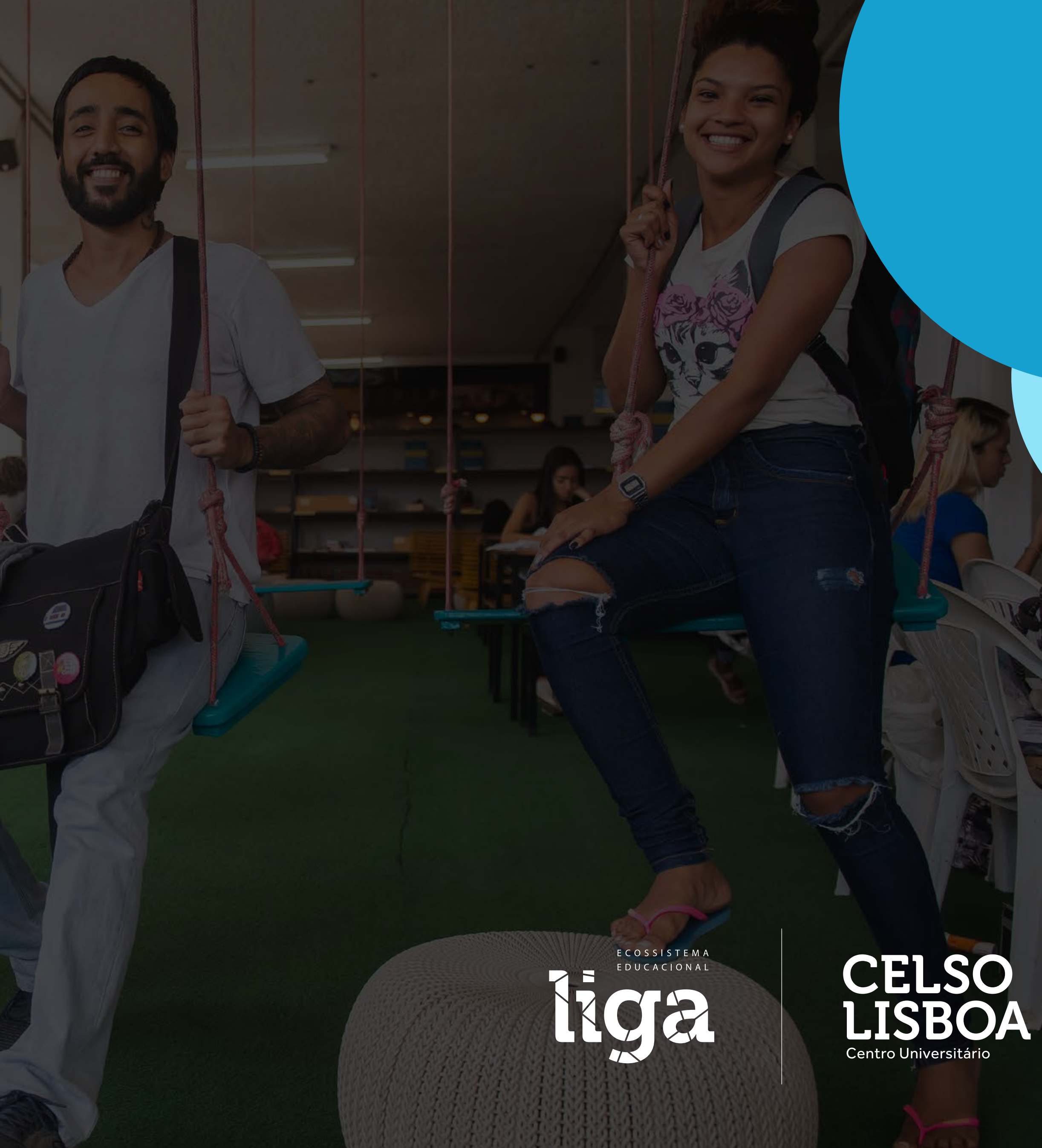

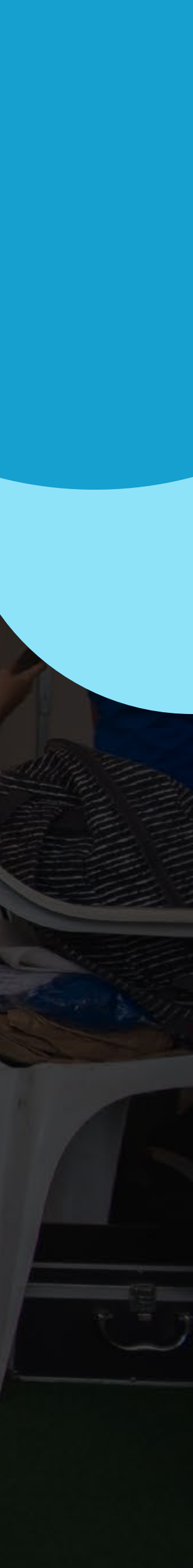

# **50 anos de inovação**

Desde o início de nossa história, estamos em constante processo de reinvenção, olhando para o futuro e oferecendo a melhor experiência de aprendizagem.

### + DE 30 MIL ESTUDANTES FORMADOS

.........

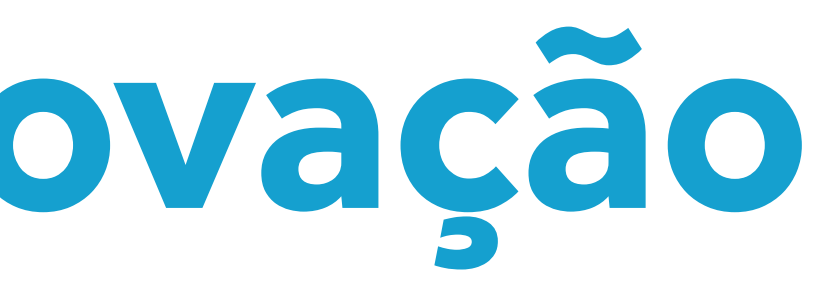

# Uma nova forma de aprender!

Na Celso Lisboa a rotina da sua aprendizagem é a mesma da profissão que escolheu: na prática, cheia de projetos e desafios.

- Estude no Liga Online
   Primeira multiplataforma de aprendizagem online
- Construa e aprimore seu currículo diariamente
   Desenvolva competências e acompanhe a evolução do seu currículo
- Simule projetos reais de empresas Aprenda na prática e esteja preparado para os desafios do mercado de trabalho
- Desenvolva novas competências

. . . . . . . . . .

. . . . . . . . . .

Mais que disciplinas, desenvolva as competências certas para se destacar

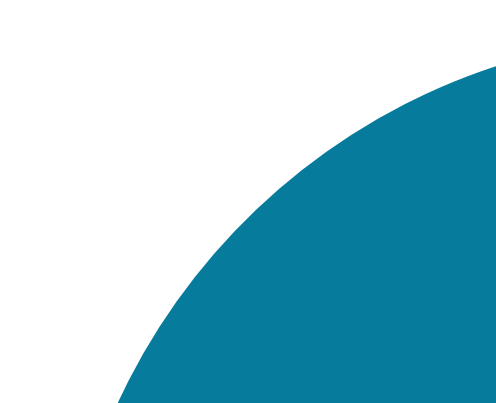

### 

# Por dentro do Liga Online

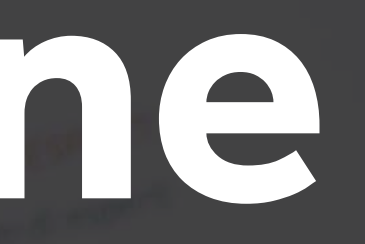

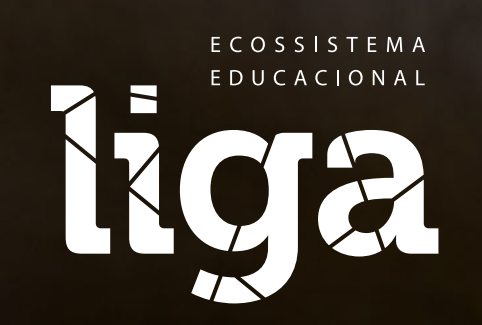

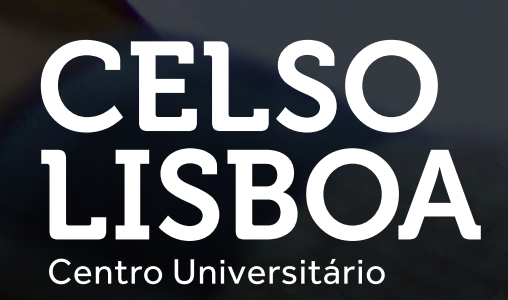

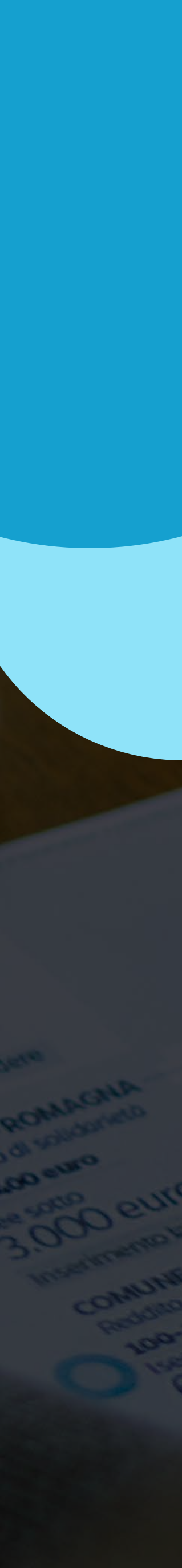

# Mais que ead... ...uma nova forma de aprender

Primeira multiplataforma de aprendizagem online onde você vai simular projetos reais de empresas.

Você pode acessar de qualquer lugar

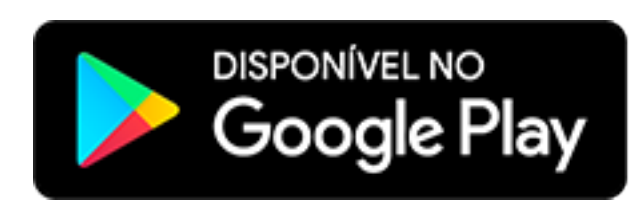

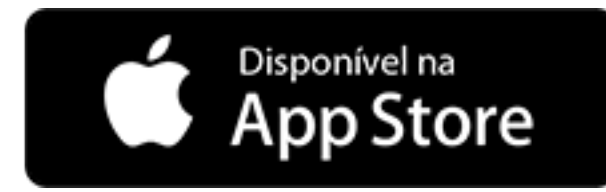

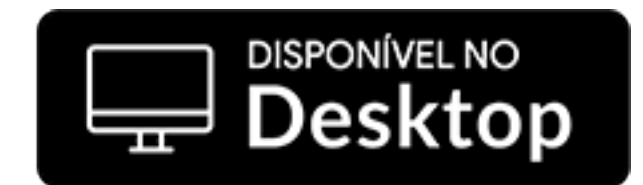

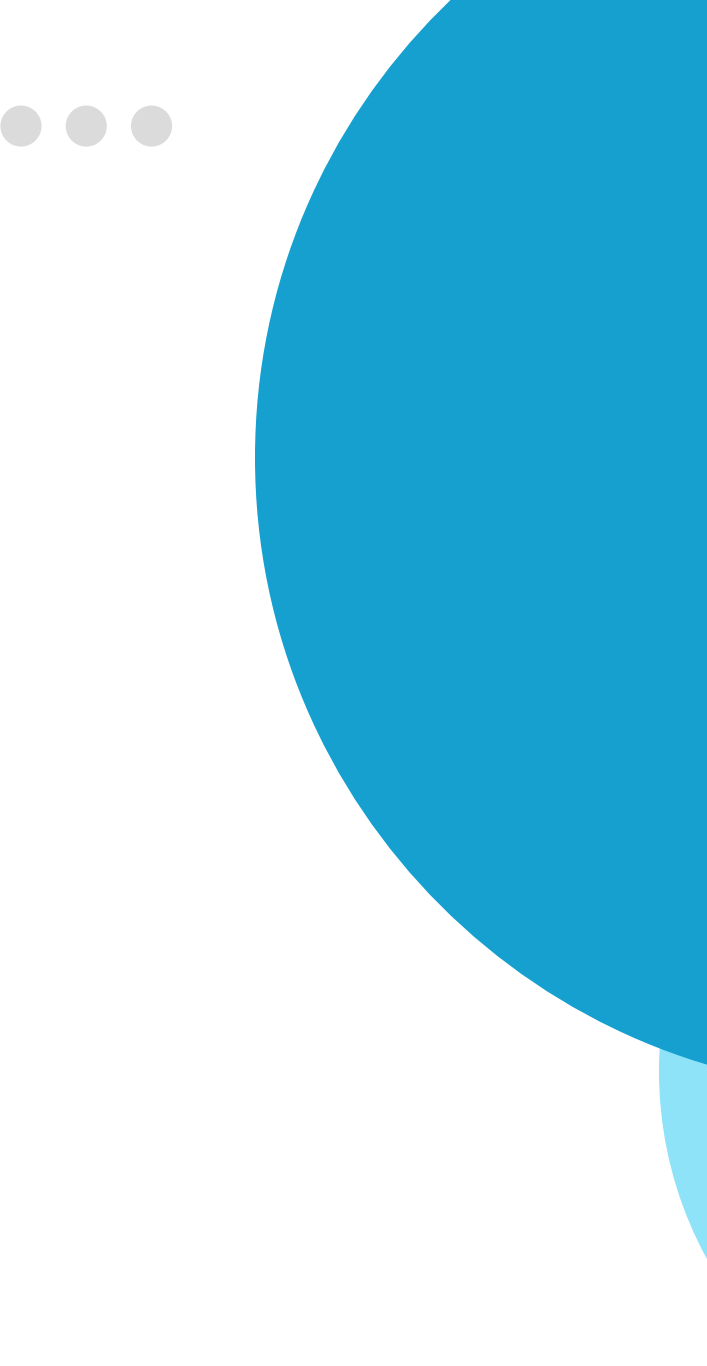

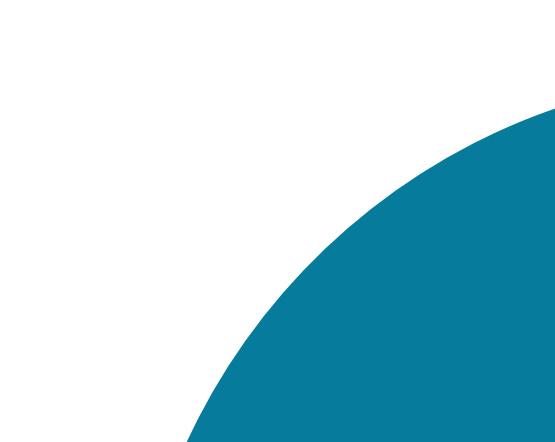

# Nossas páginas online

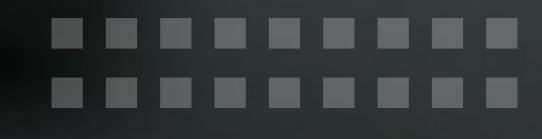

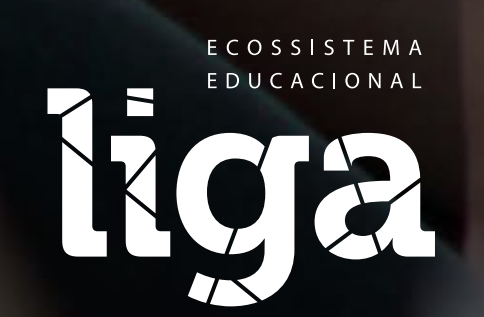

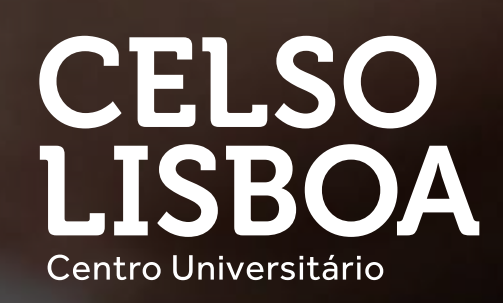

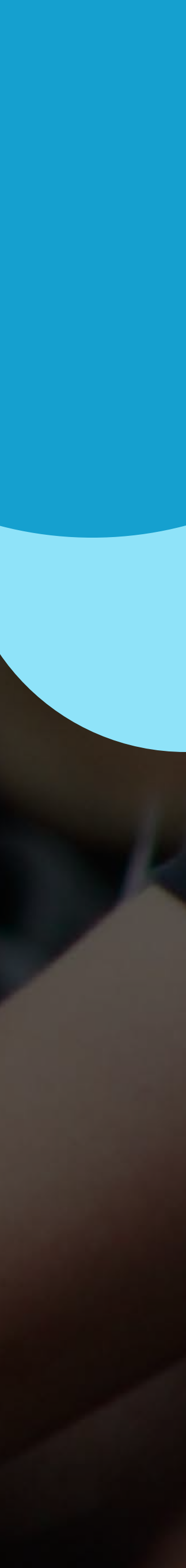

## Nossas páginas online

Nos endereços abaixo você encontra todas as páginas e informações necessárias do mundo universitário da Celso.

**Site Principal** celsolisboa.edu.br

### Portal do Aluno de Graduação

portaldoaluno.celsolisboa.edu.br

### Multiplataforma de Aprendizagem Liga Online

celsolisboa.edu.br/liga-online

### Liga Online

app.ligaeducacional.com.br

### Liga Educacional

ligaeducacional.com.br

--------

# Biblioteca Virtual

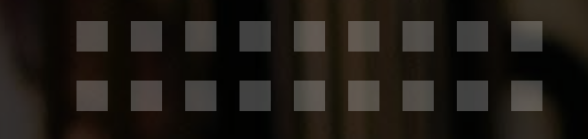

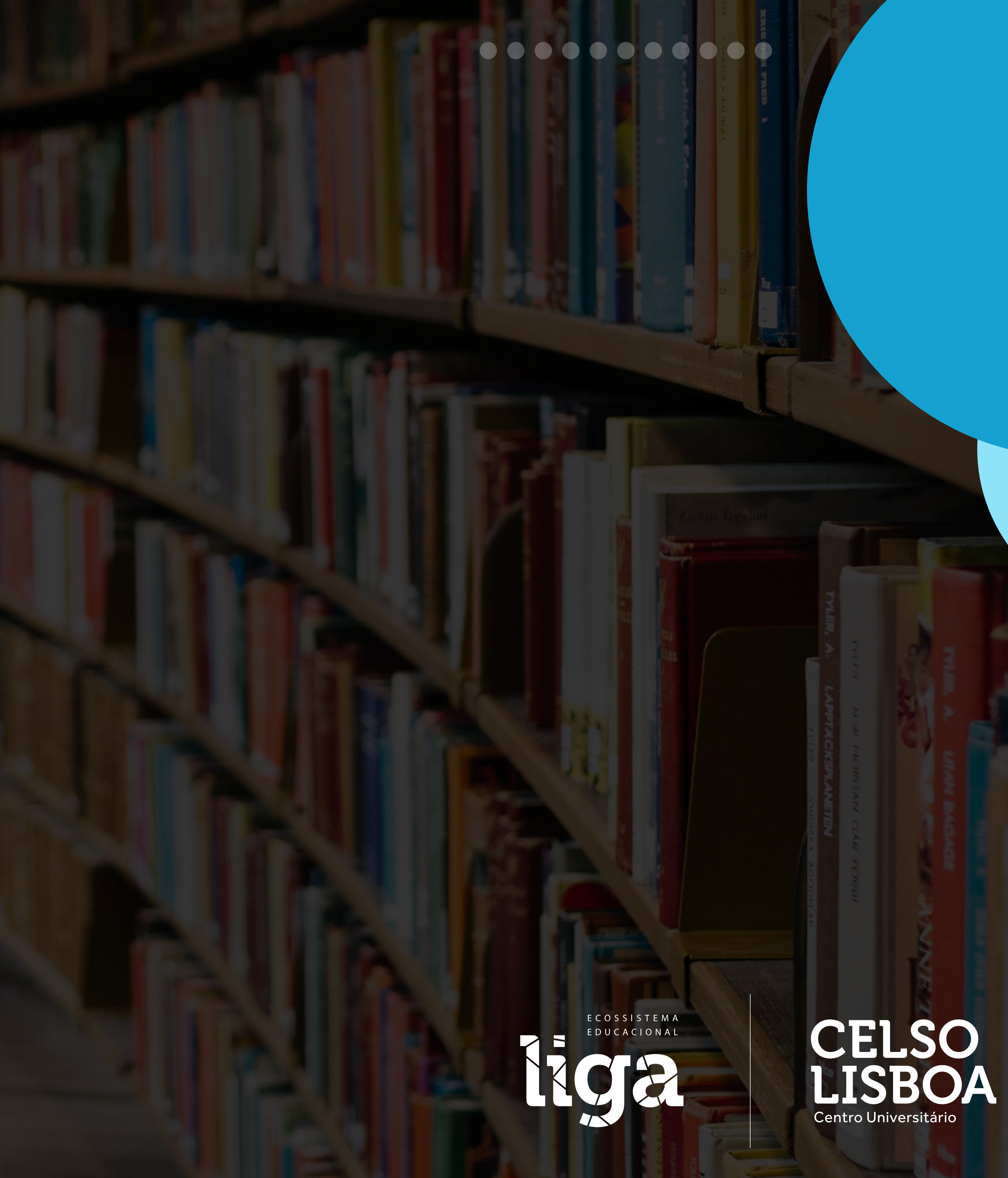

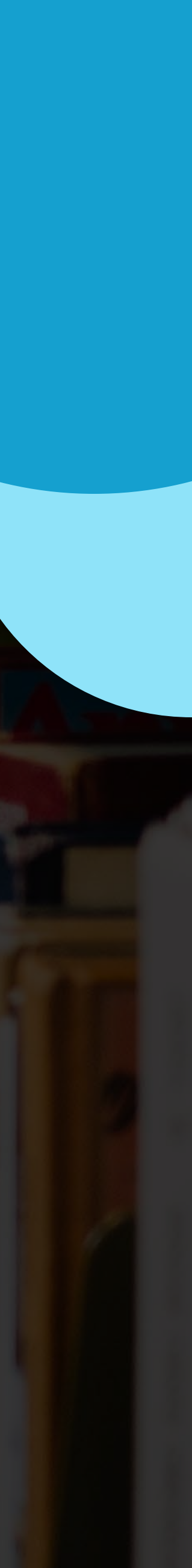

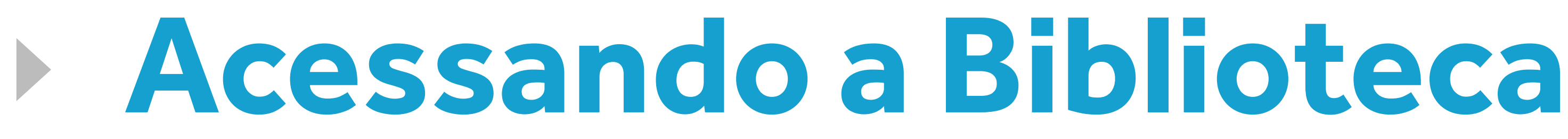

portal a opção BIBLIOTECAS.

CELSO LISBOA

\_ \_ \_ \_ \_ \_ \_ \_ \_ \_ \_

Bibliotecas

| MÓDULOS                                                                               |           |                 |       |
|---------------------------------------------------------------------------------------|-----------|-----------------|-------|
| Módulo                                                                                | Quiz      | Entrega da Fase | MF    |
| ELABORAR UM PLANO DE<br>GESTÃO DE RISCOS PARA<br>DETERMINADA<br>ORGANIZAÇÃO           | -         | -               | 0,00  |
|                                                                                       | Situação: | CURSANDO        |       |
| Módulo                                                                                | Quiz      | Entrega da Fase | MF    |
| ELABORAR ARTIGO<br>CIENTÍFICO RELACIONADO À<br>ENGENHARIA DE<br>SEGURANÇA DO TRABALHO | 4,00      | 6,00            | 10,00 |
|                                                                                       | Situação: | APROVADO        |       |

### Após alterar a sua senha, caso necessário, faça o login no portal do aluno, você será direcionado a tela principal, onde **conseguirá visualizar na parte superior do**

Meu Perfil Olá, Beatriz | Carteirinha | Atendimento | Sale

### EMAIL CELSO ONLINE

SEU EMAIL ESTÁ PRONTO! (Acessar meu email)

nome.sobrenome@celsoonline.com.br

As boas-vindas foram enviadas ao seu email:

seuemail@gmail.com

Para alteração de senha do email: Clique aqui

### LIGA ONLINE

# Acessando a Biblioteca

Ao clicar em **BIBLIOTECAS**, você será direcionado para a página ao lado. São diferentes bases para acessar:

- Acervo
- Pearson
- Revista Presença
- Bases De Dados de Acesso Livre
- Biblioteca Digital Saraiva
- Revista dos Tribunais Online

### Bibliotecas

### Acervo

A Biblioteca é aberta aos alunos e professores para serviços de empréstimos de periódicos, livros e vídeos e conta com ambiente aconchegante, composto de gabinetes individuais e salas de estudos coletivas. Contamos com, aproximadamente, 50.000 publicações no nosso acervo, disponíveis para consulta online e presencial

Para maior comodidade aos seus alunos, a Biblioteca oferece rede wireless (sem fio) nas suas instalações. Essas e outras informações você pode obter pelos contatos abaixo ou fazendo-nos uma visita

| Mais Infor         |                                                                                                    |
|--------------------|----------------------------------------------------------------------------------------------------|
| biblioteca@        |                                                                                                    |
| 3289-4795<br>Cliqu | Pearson A parceria entre a Celso Lisboa e a Pearson proporciona a alunos e professores milhares de exemplares para consulta, em diversas áreas do saber, com possibilidade de compra com desconto. Clique aqui para acessar a Biblioteca Virtual Pearson |
|                    | Revista Presença do Centro Universitário Celso Lisboa é um periódico científico multidisciplinar, com periodicidade quadrimestral editado pela instituição.<br>Clique aqui para acessar a revista                                                        |

### Bases De Dados de Acesso Livre

do a possibilidade de pesquisa, aqui estão indicadas algumas bases de acesso público e gratuito.

Clique aqui para acessar as Bases de Dados de Acesso Livre

### Biblioteca Digital Saraiva

s editorial e educacional brasileiros há décadas, a Saraiva Educação oferece hoje muito mais do que livros so propósito é transformar a educação no Brasil

Clique aqui para acessar a Bibioteca Digital Saraiva

### Revista dos Tribunais Online

Clique aqui para acessar Revista dos Tribunais Online

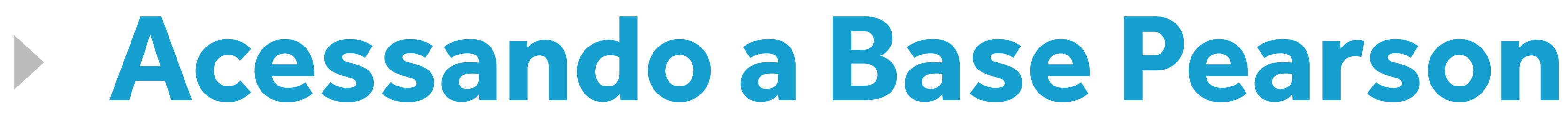

### Após clicar na Pearson, você será direcionado para a página da **Biblioteca Virtual Pearson, cadastro.**

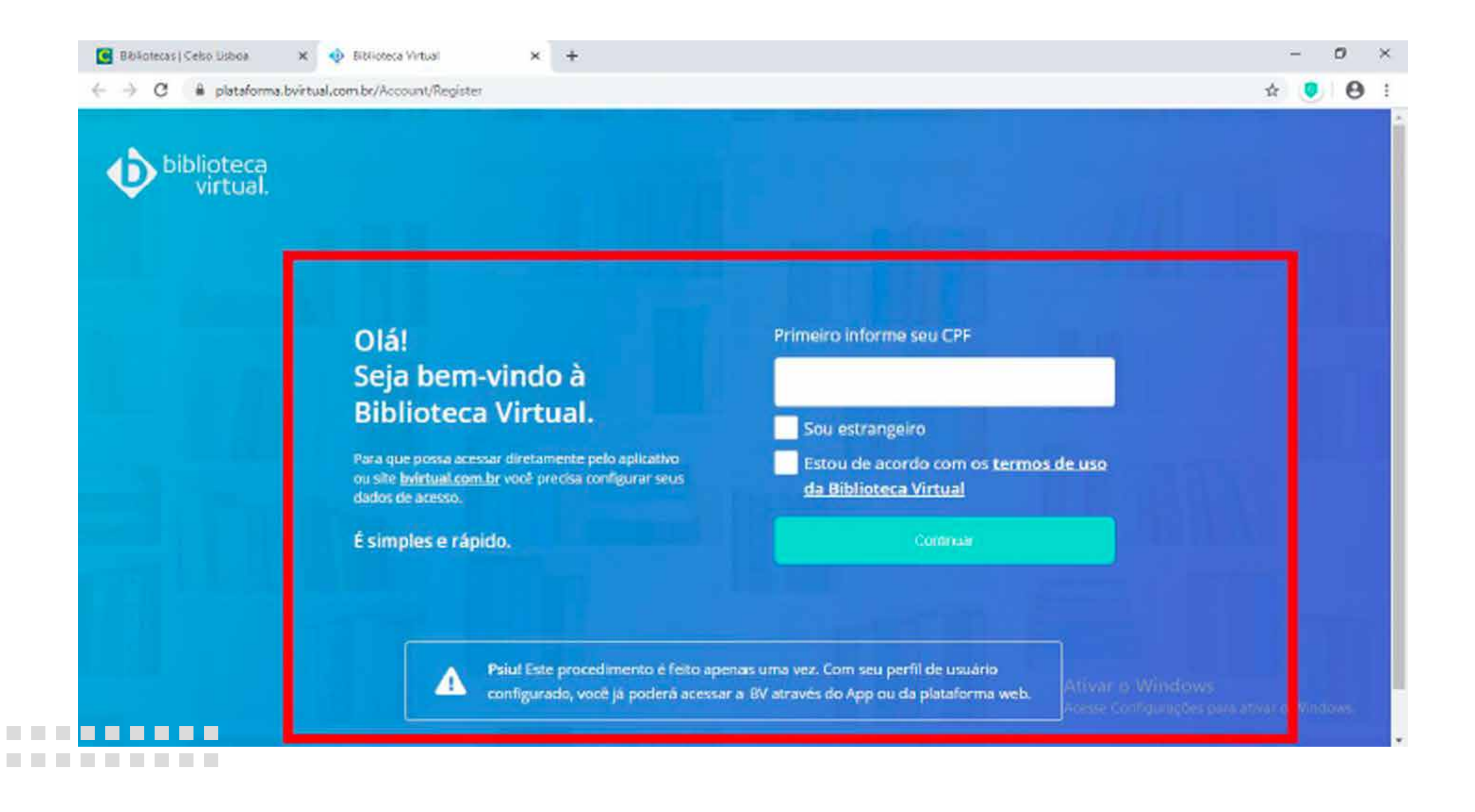

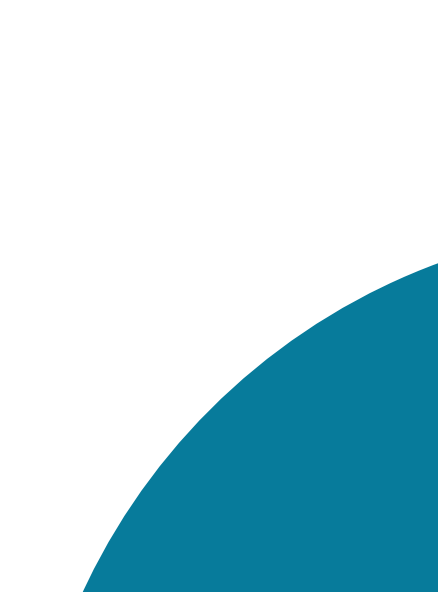

# Acessando a Base Pearson

# CPF será validado e você precisará dar continuidade no seu cadastro.

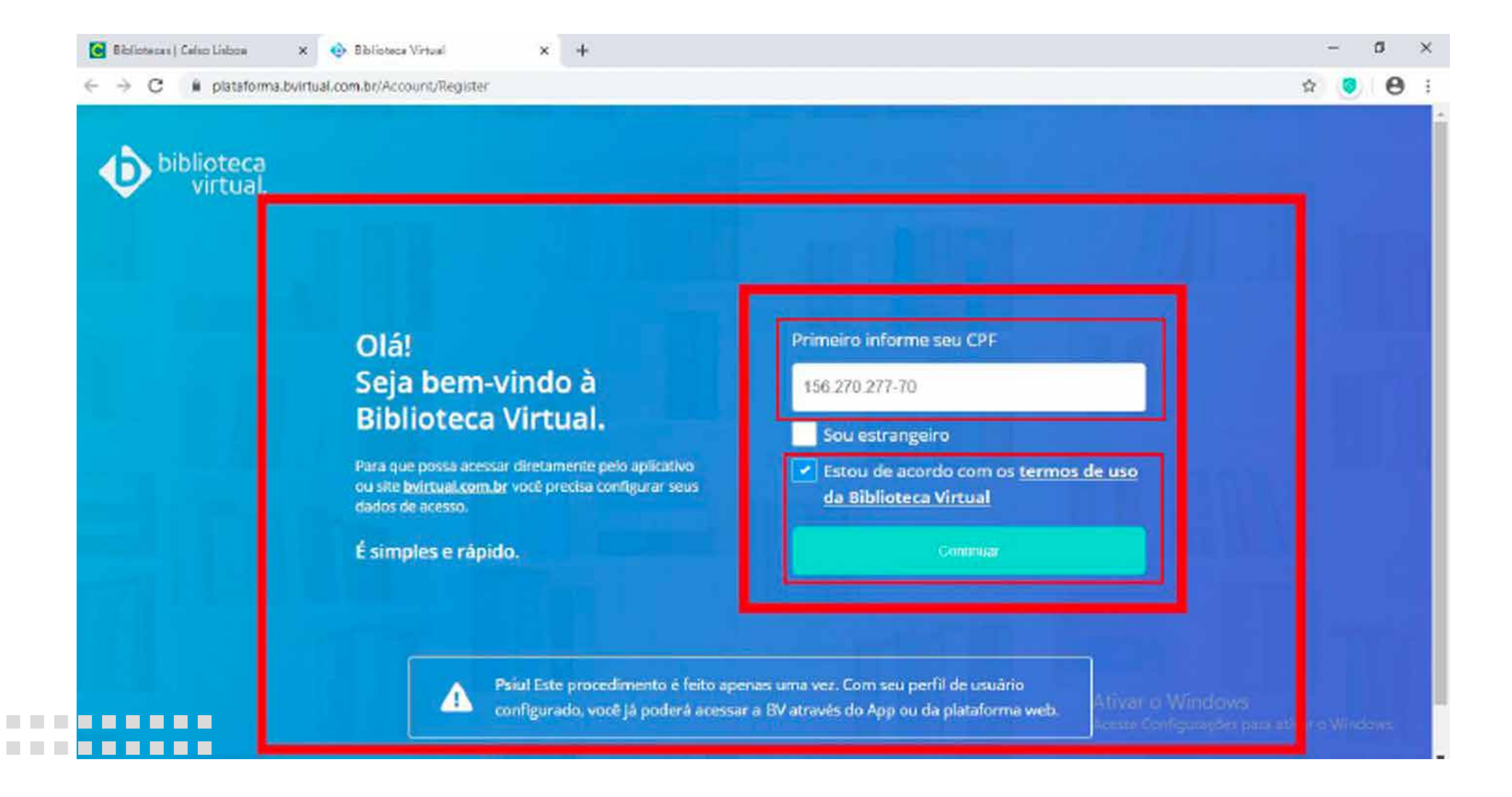

Após informar o seu CPF e aceitar os termos de uso da Biblioteca Virtual, o seu

# Acessando a Base Pearson

### Ao finalizar o cadastro, você terá o seu primeiro acesso a Biblioteca Virtual.

🚯 Biblioteca Virtual 🗙 🕂

--------

Plataforma.bvirtual.com.br/Account/RegisterPerfil?cpf=142.276.177-07&email=psi.cl

### Olá! Seja bem-vindo à Biblioteca Virtual.

Para que possa acessar diretamente pelo aplicativo ou site <u>bvirtual com br</u> você precisa configurar seus dados de acesso.

É simples e rápido.

| stephanye@hotmail.com                                                                               |        | Q | \$<br>0 | 0 |
|----------------------------------------------------------------------------------------------------|--------|---|---------|---|
|                                                                                                    |        |   | -       |   |
|                                                                                                    |        |   |         |   |
| CPF validado, agora preencha as informações abaixo.                                                 |        |   |         |   |
| Informe seu nome                                                                                    |        |   |         |   |
|                                                                                                    |        |   |         |   |
|                                                                                                    |        |   |         |   |
| Informe seu sobrenome                                                                               |        |   |         |   |
|                                                                                                    |        |   |         |   |
| Informe um o mail para locio                                                                        |        |   |         |   |
| Institute out of their party to get                                                                 |        |   |         |   |
|                                                                                                    |        |   |         |   |
| Confirme o e-mail informado                                                                         |        |   |         |   |
|                                                                                                    |        |   |         |   |
|                                                                                                    |        |   |         |   |
| Crie uma senha de acesso                                                                            |        |   |         |   |
|                                                                                                    |        |   |         |   |
| Sus rent a precisa ter entre il e 20 caracteres com pelo mence uma letra.<br>miniacula e um número. |        |   |         |   |
| Confirmar senha                                                                                     |        |   |         |   |
|                                                                                                    |        |   |         |   |
|                                                                                                    |        |   |         |   |
| D. AA                                                                                               | nciows |   |         |   |

# Fale com a gente

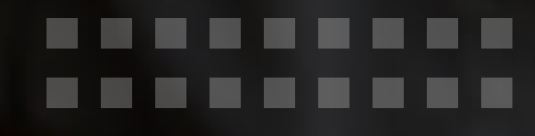

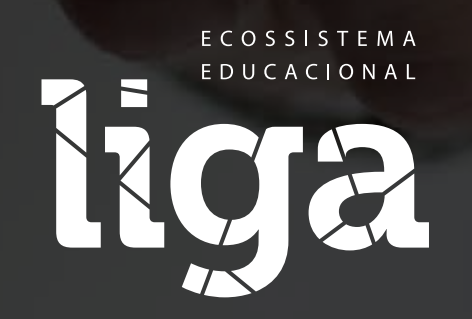

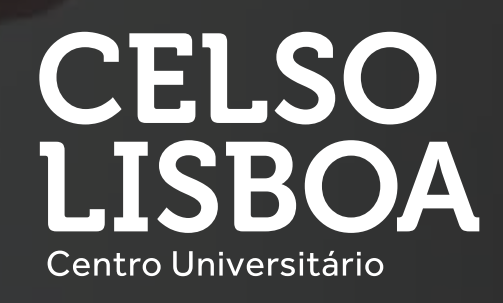

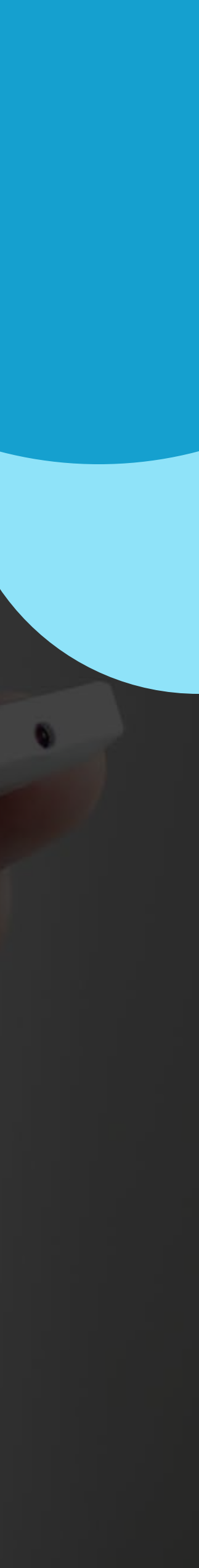

# Fale com a gente

Caso ainda tenha dúvidas e queira falar, estamos a disposição com o "posso ajudar" presencialmente ou através do telefone 21 3289-4747. Nosso horário de atendimento é de Segunda a sexta – 08 às 20h e aos sábados 08 às 12h.

\_ \_ \_ \_ \_ \_ \_ \_ \_ \_ \_ \_

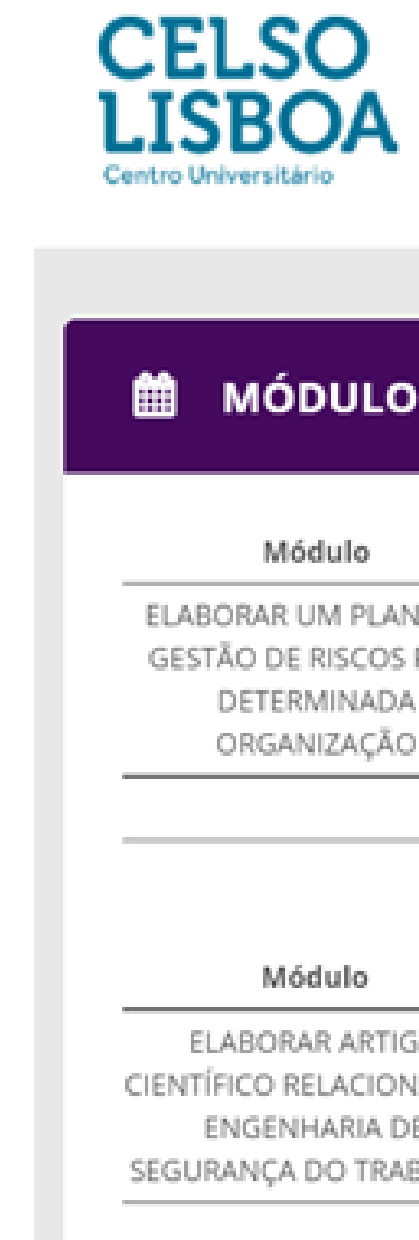

### Para trazer agilidade e qualidade ao seu atendimento, **conecte-se ao Portal do** Aluno, clique em ATENDIMENTO para acessar o Formulário de Atendimento. Selecione o Serviço que deseja, preencha a solicitação e aguarde nosso retorno.

Bibliotecas

| MÓDULOS                                                                     |           |                 |       |  |  |
|-----------------------------------------------------------------------------|-----------|-----------------|-------|--|--|
| Módulo                                                                      | Quiz      | Entrega da Fase | MF    |  |  |
| SORAR UM PLANO DE<br>TÃO DE RISCOS PARA<br>DETERMINADA<br>ORGANIZAÇÃO       | -         | -               | 0,00  |  |  |
|                                                                             | Situação: | CURSANDO        |       |  |  |
| Módulo                                                                      | Quiz      | Entrega da Fase | MF    |  |  |
| LABORAR ARTIGO<br>ÍFICO RELACIONADO À<br>ENGENHARIA DE<br>RANÇA DO TRABALHO | 4,00      | 6,00            | 10,00 |  |  |
| Situação: APROVADO                                                          |           |                 |       |  |  |

### Meu Perfi Olá, Beatriz | Carteirin Atendiment

### EMAIL CELSO ONLINE

### SEU EMAIL ESTÁ PRONTO! (Acessar meu email)

### nome.sobrenome@celsoonline.com.br

As boas-vindas foram enviadas ao seu email:

### seuemail@gmail.com

Para alteração de senha do email: Clique aqui

### LIGA ONLINE

# Educadores de excelência

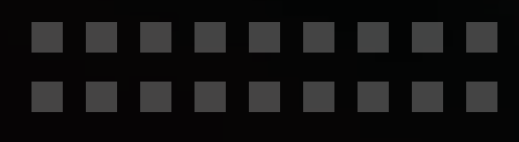

### $\bullet \bullet \bullet \bullet \bullet \bullet \bullet \bullet \bullet \bullet \bullet \bullet \bullet \bullet$

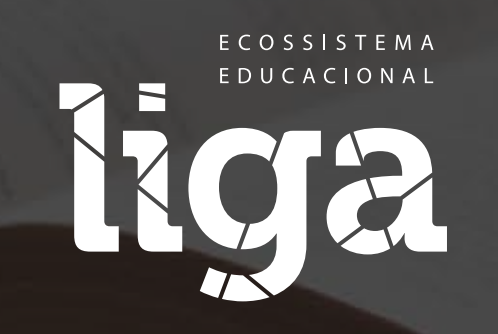

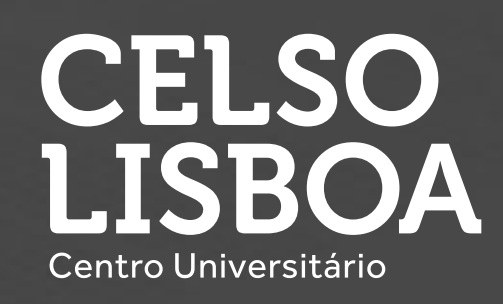

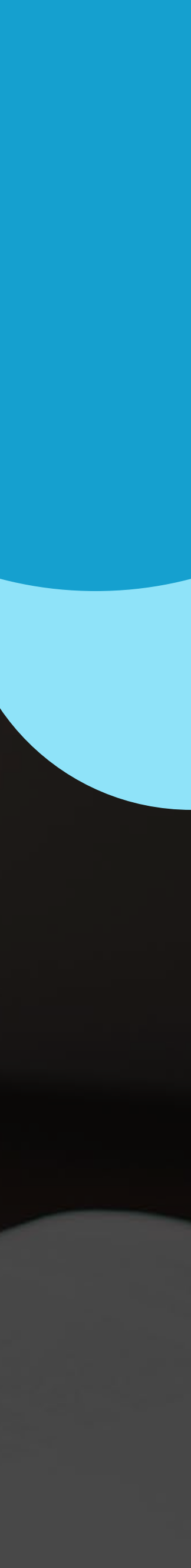

### Nossos coordenadores

O coordenador do seu curso é também um grande amigo que você terá ao seu lado durante toda a graduação.

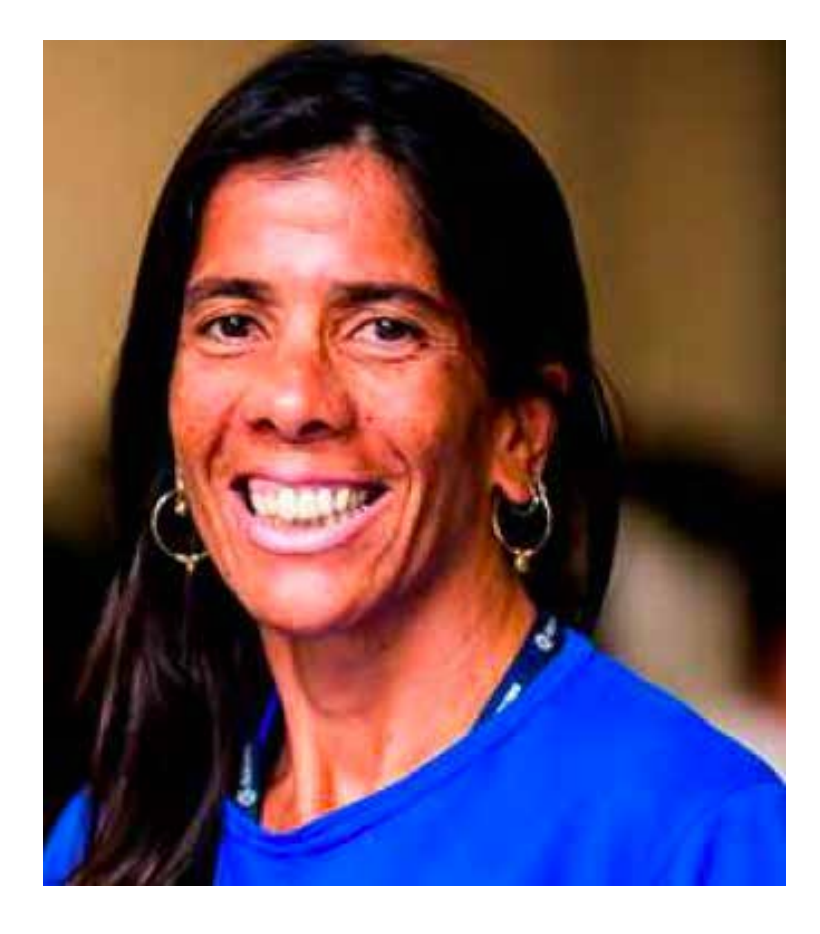

### **Ana Cristina Barreto** Educação Física

EDUCACAOFISICA@CELSOLISBOA.EDU.BR ANA.BARRETO@CELSOLISBOA.EDU.BR

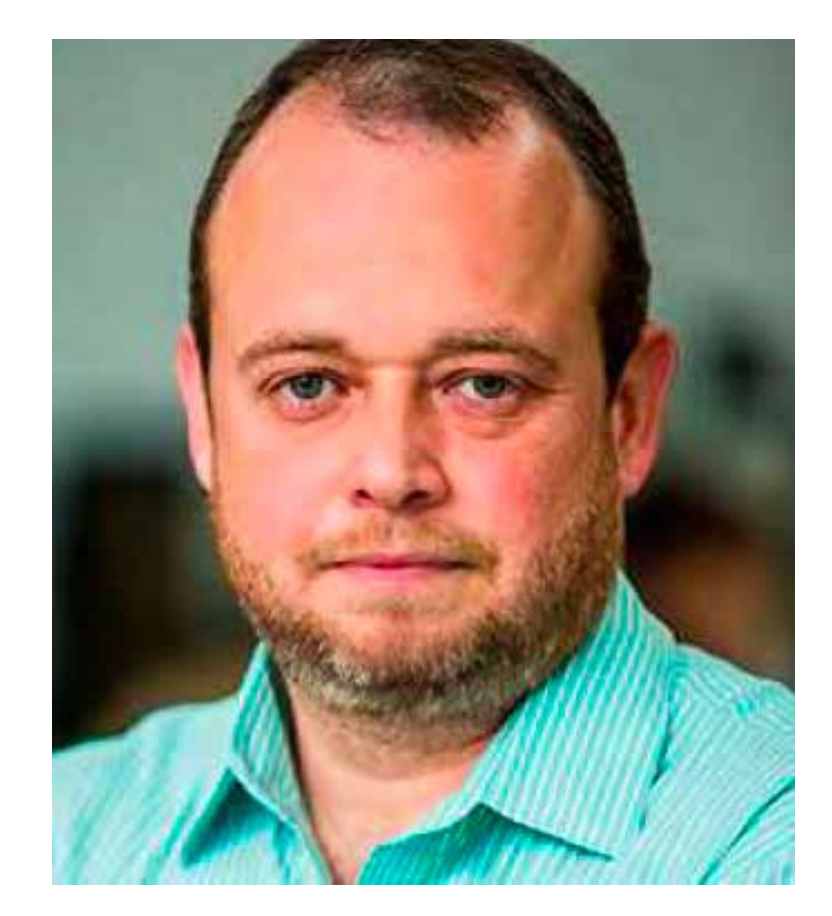

Marcelo Ávila Engenharia & Tecnologia

ENGENHARIA@CELSOLISBOA.EDU.BR MARCELO.AVILA@CELSOLISBOA.EDU.BR

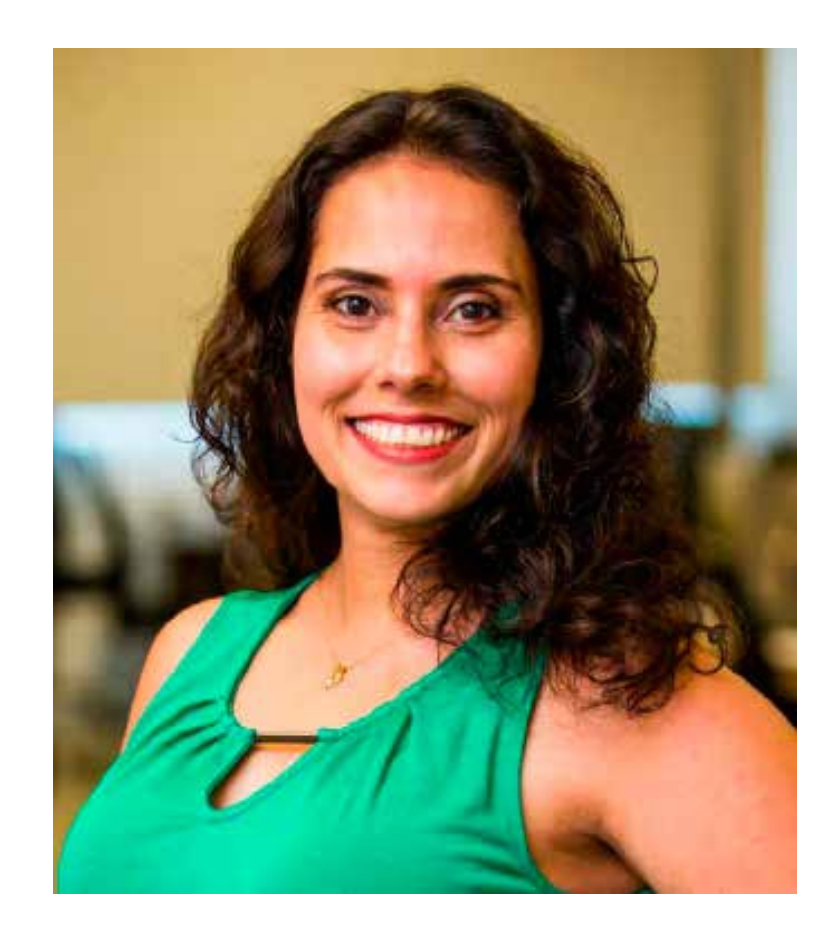

Ludmila Schulz Formação de Professores

LUDMILA.SCHULZ@CELSOLISBOA.EDU.BR PEDAGOGIA@CELSOLISBOA.EDU.BR

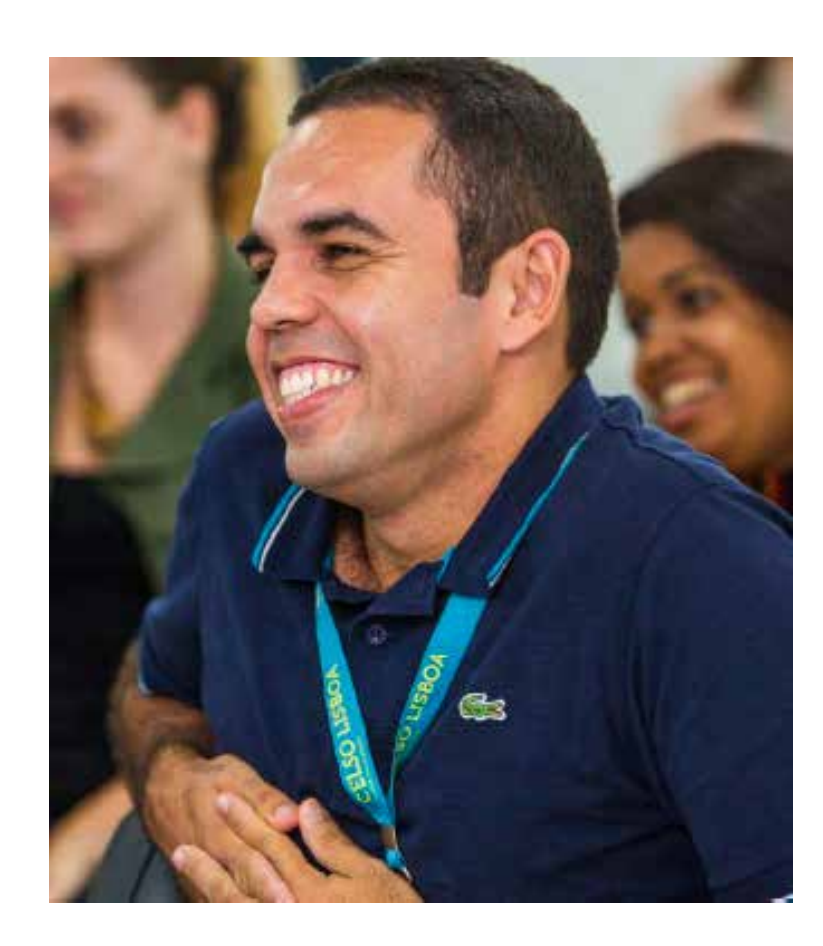

Luiz Antonio Rodrigues Biologia

LUIZ.RODRIGUES@CELSOLISBOA.EDU.BR BIOLOGIA@CELSOLISBOA.EDU.BR

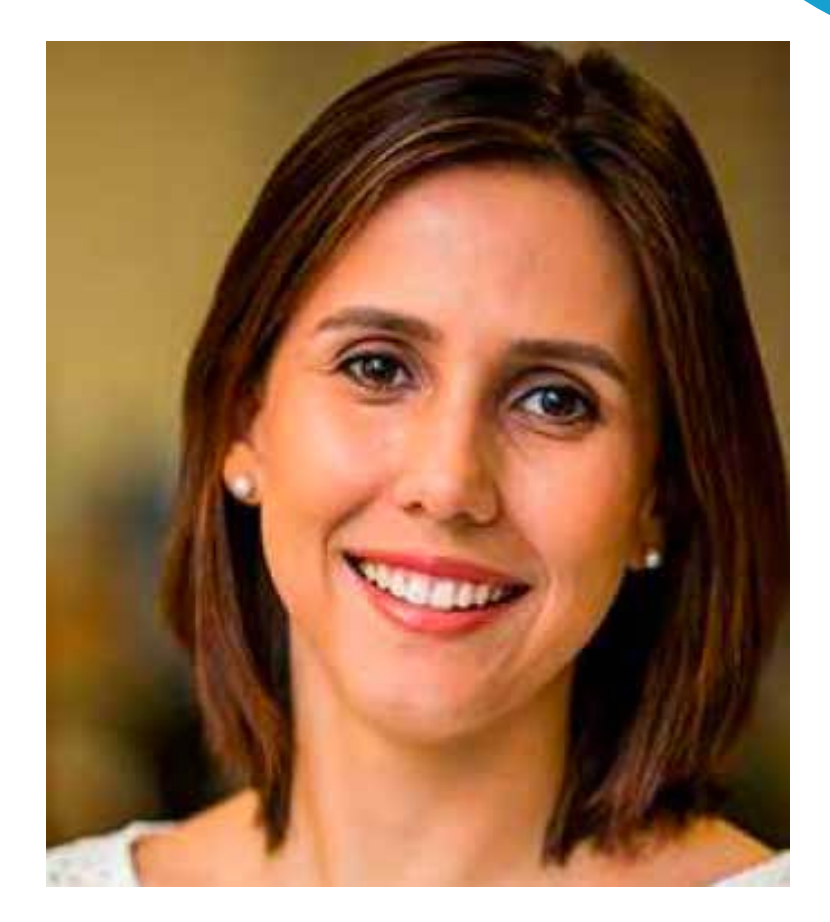

Flávia Maranho Negócios e Gestão

FLAVIA.MARANHO@CELSOLISBOA.EDU.BR ADMINISTRACAO@CELSOLISBOA.EDU.BR

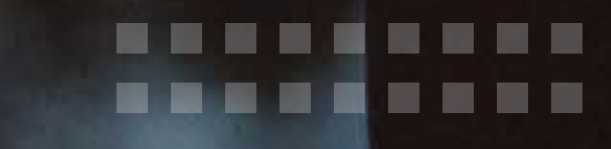

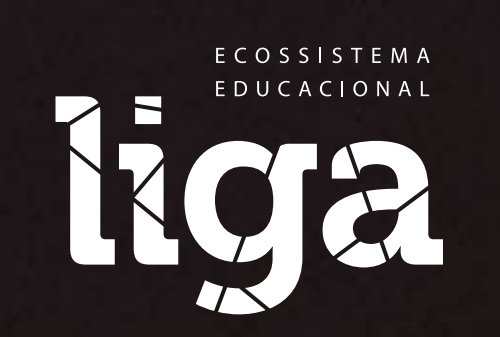

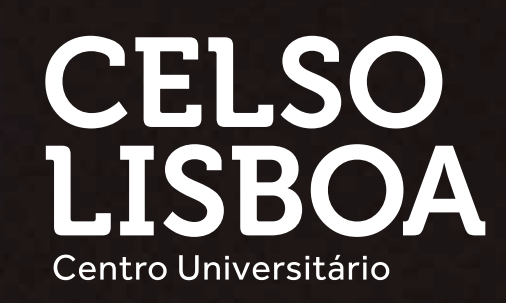

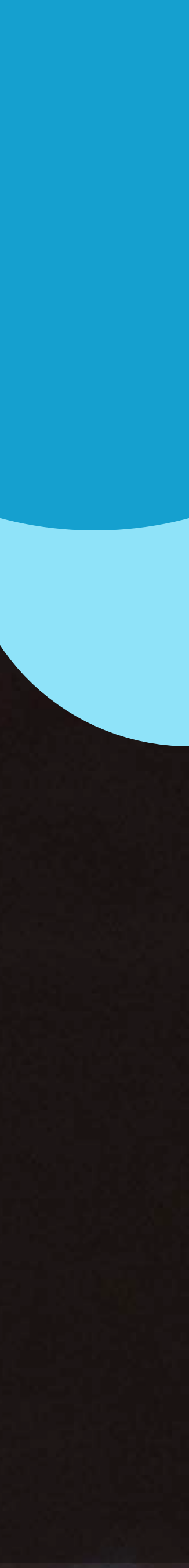

Saiba como acessar e fique por dentro!

Acesse

portaldoaluno.celsolisboa.edu.br

## Digite sua matrícula e sua senha (CPF) clique em "ENTRAR"

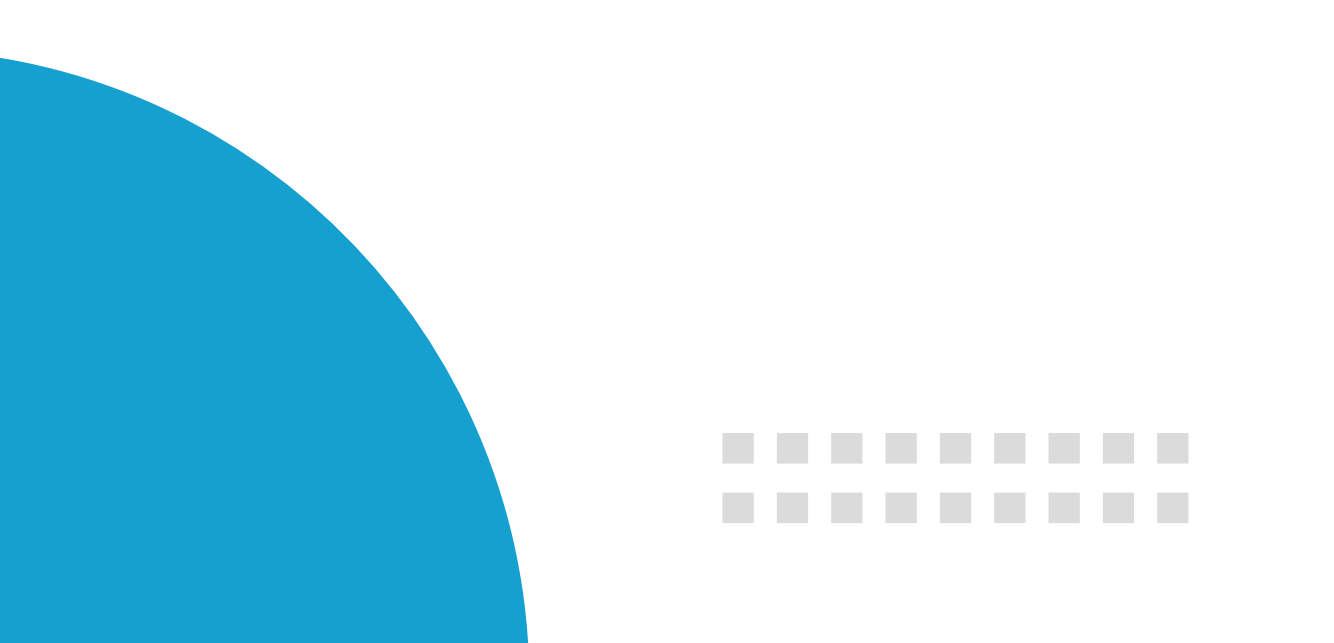

# CELSO LISBOA

Bem-vindo ao Portal do Aluno

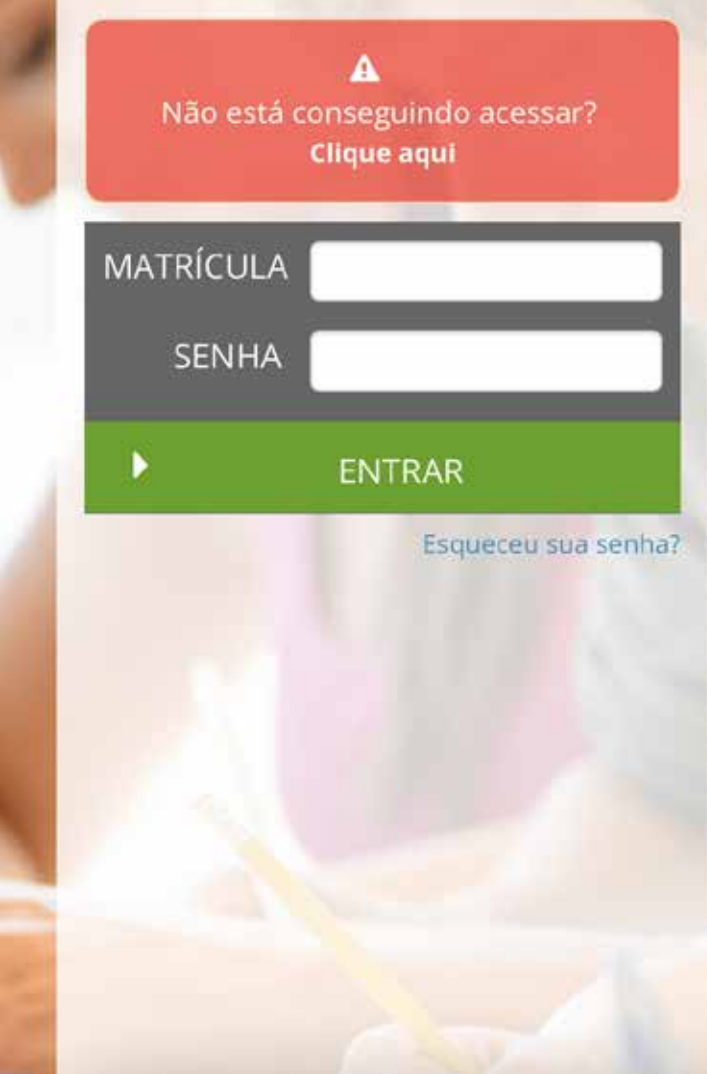

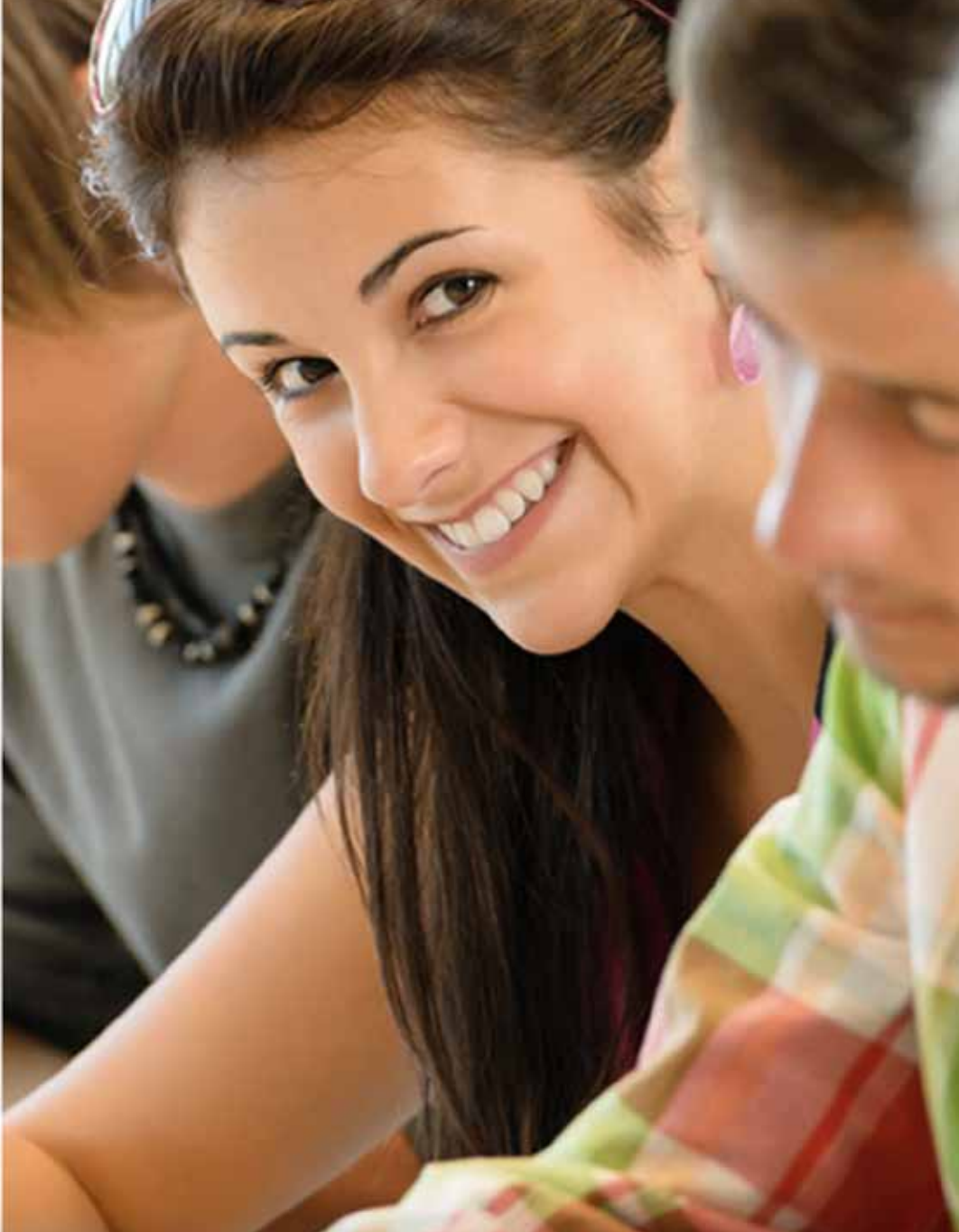

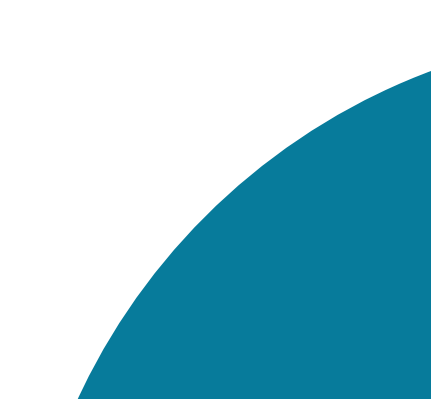

### Confira algumas das funcionalidades que você pode acessar de onde estiver:

### **Tela Inicial**

- Avisos Institucionais
- Atendimento Acesso ao Formulário
- Impressão do boleto e 2ª via
- Calendário Acadêmico
- Login de acesso ao e-mail Celso Online

### Minha Celso

- TCE | Preenchimento Online e Tutorial para quem faz Estágio

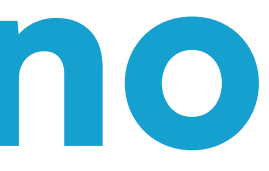

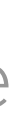

• Secretaria Online Informativos e Editais dos principais Processos Acadêmicos

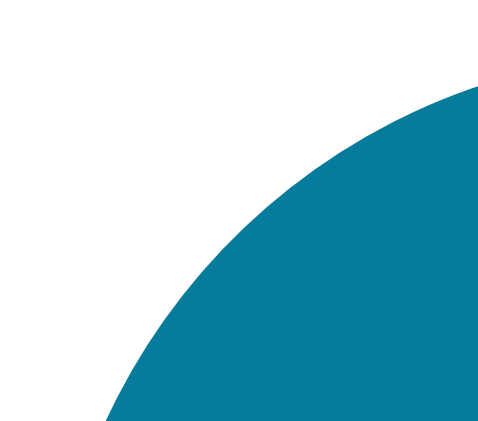

### Meu Curso

- Vagas | Estágio e Emprego
- Avisos Acadêmicos

### Meu Perfil

- Dados Cadastrais | Atualização de meios de contato
- Histórico Financeiro | Mensalidades e negociações |
- Impressão gratuita de documentos, com certificação digital e número de autenticação

## **Outras Áreas**

.........

.........

- Bibliotecas | Consulta ao acervo, renovação de empréstimo e plataforma Pearson Carteirinha | Gerar carteirinha de estudante virtual
- Notificação e alertas

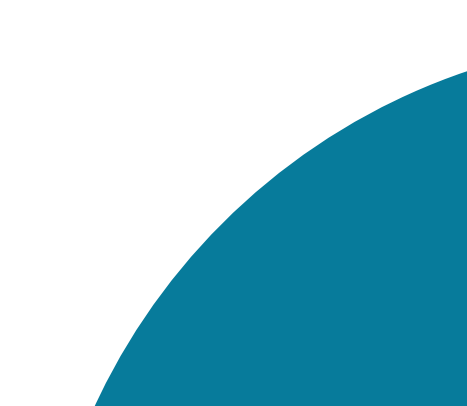

Sua carteirinha de estudante é feita de forma digital.

- Dentro do Portal, clique em "Carteirinha"
- Clique na câmera para enviar sua foto
- Selecione o arquivo com sua foto centralizada e clique em "Salvar"
- Pronto! Você gerou sua carteirinha virtual

---------

### Carteirinha de Estudante

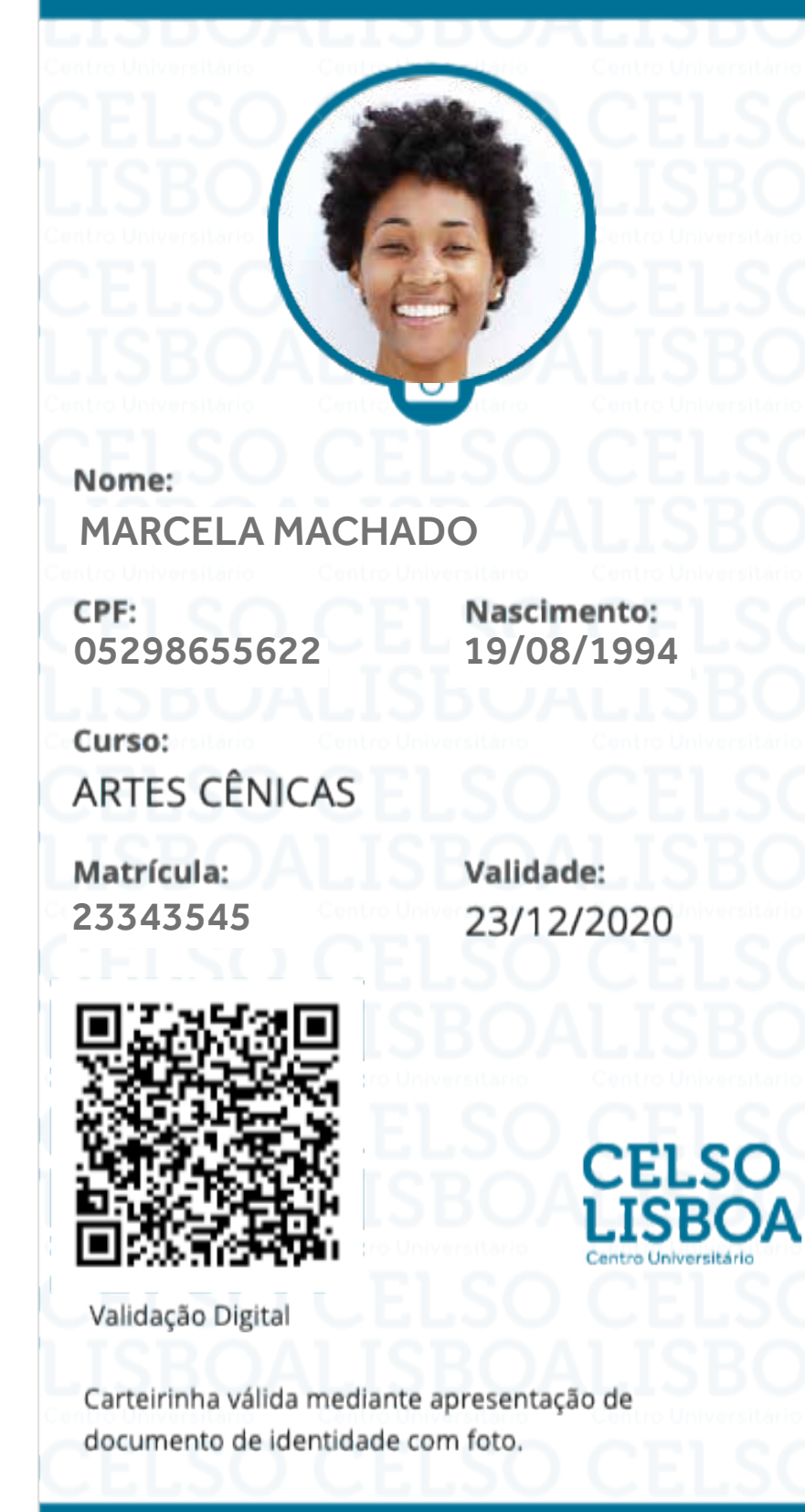

# LIGA Online

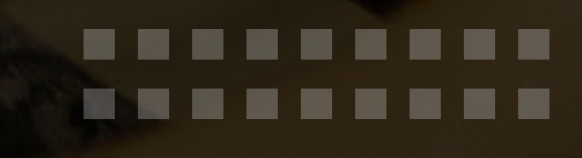

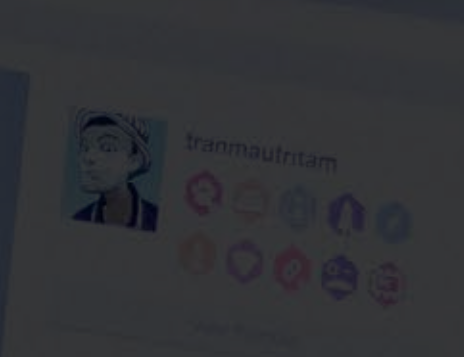

3,812 8

• 774

Bayer Pating

Greater

<sup>H</sup>un Resolution <sup>Vid</sup>get Ryady

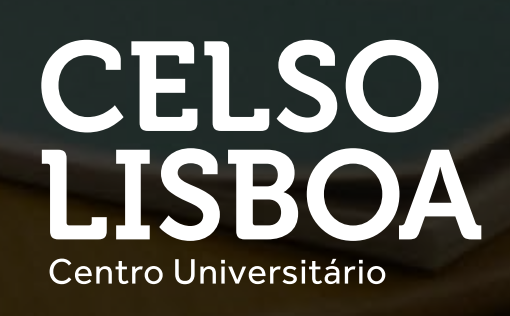

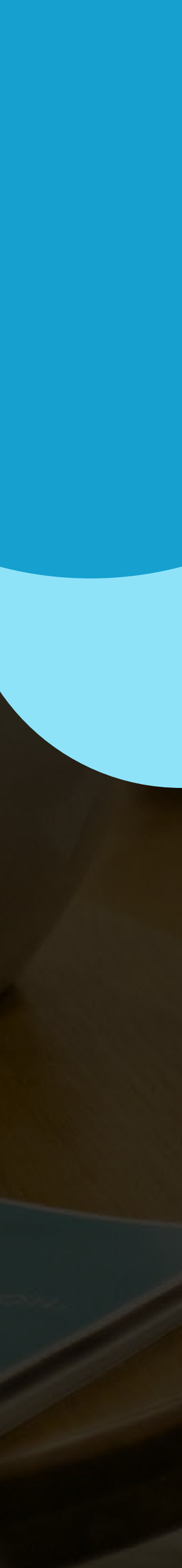

# Conheça o Liga Online

### O Liga Online foi criado por professores, alunos e profissionais do mercado, pensando em você e nos atuais desafios da sociedade.

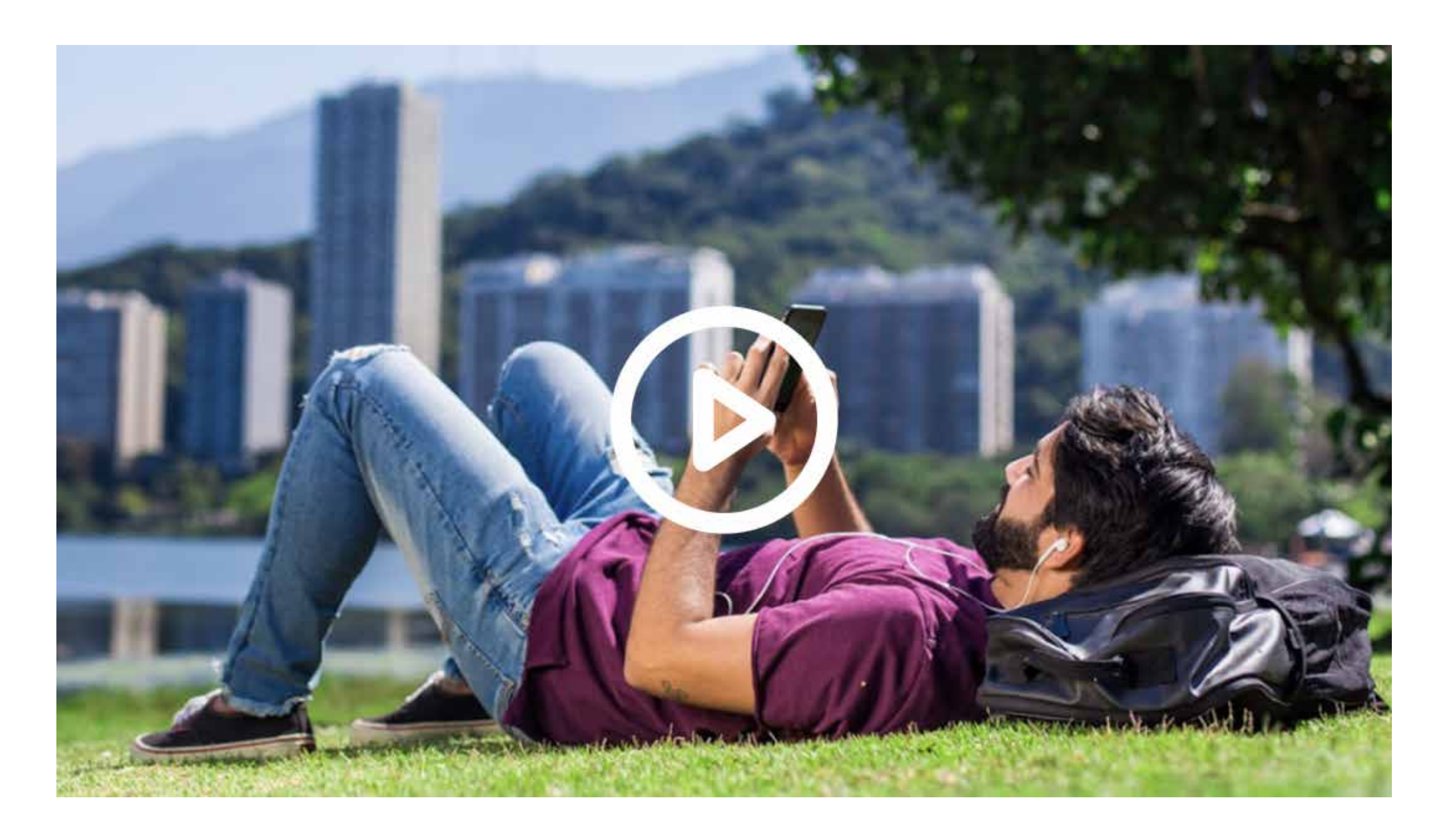

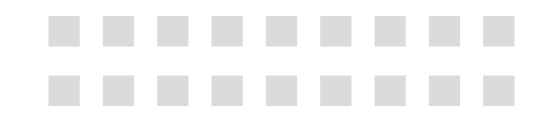

# Construa seu currículo

Você consegue, permanentemente, acompanhar a evolução do seu currículo. Após desenvolver os seus projetos você consegue acompanhar quantas competências possui e pode compartilhá-las.

--------

.........

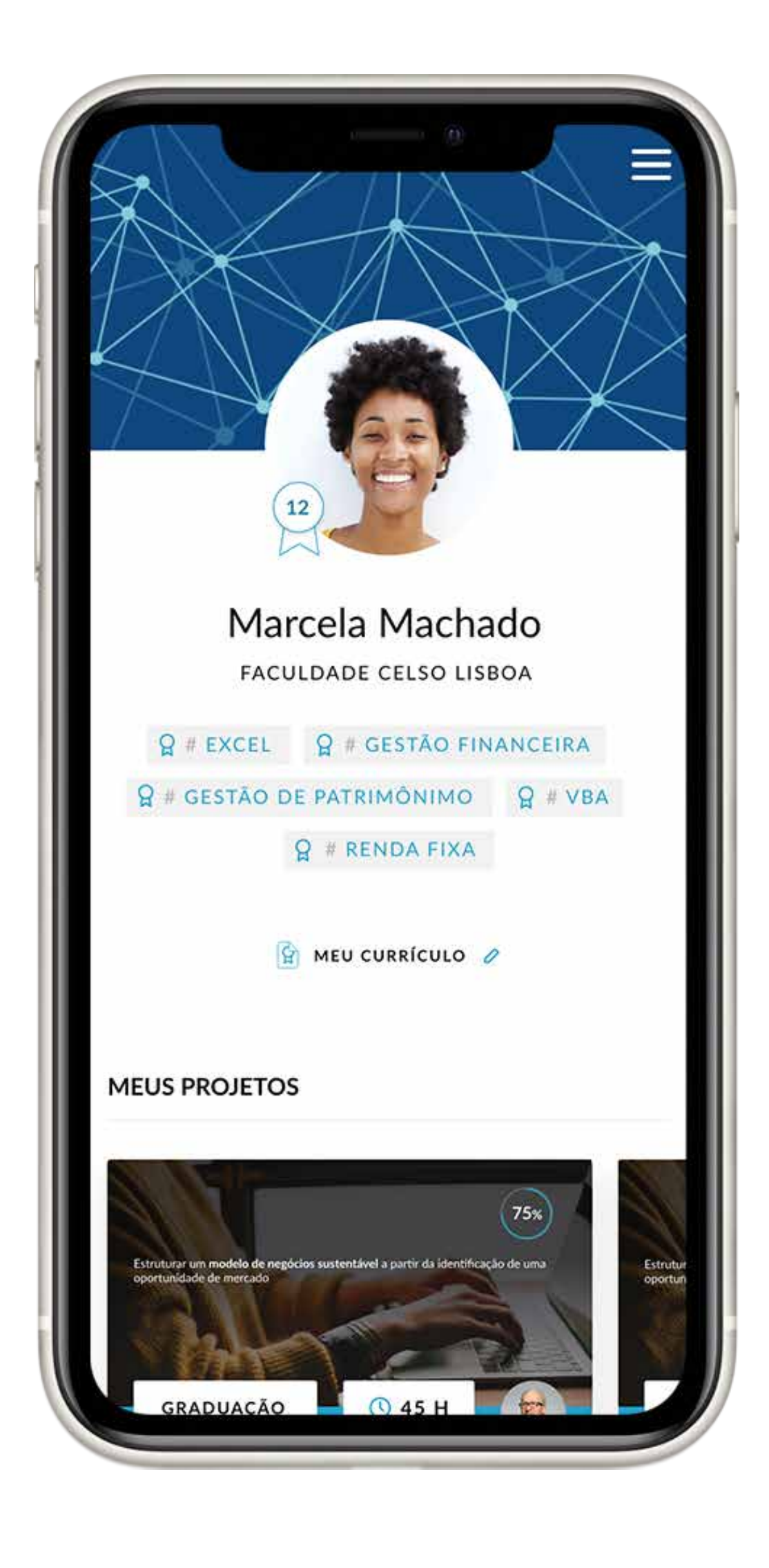

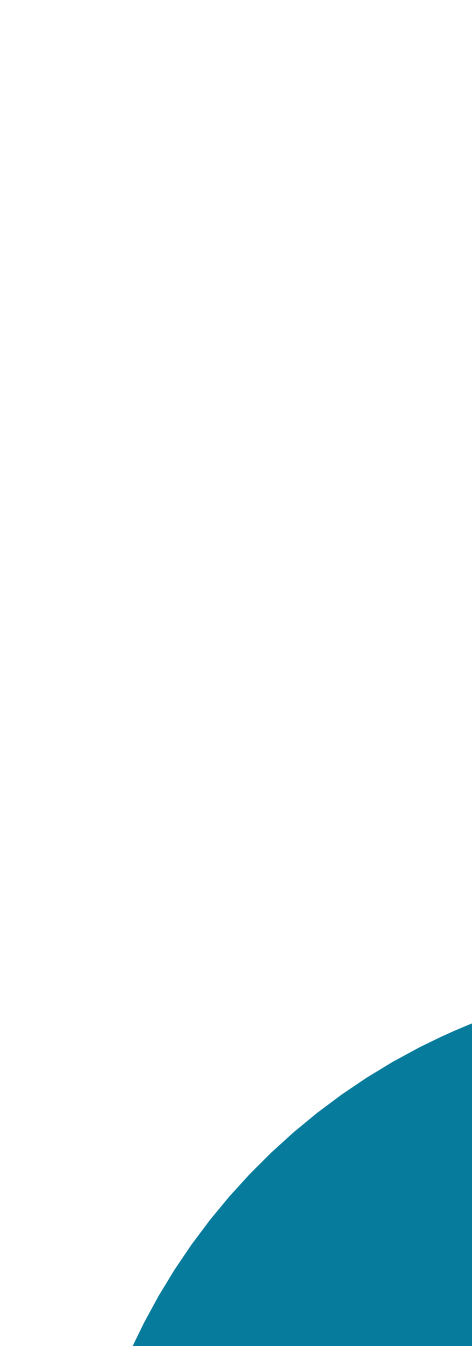

# É isso que o mercado de trabalho espera de você

A melhor forma de desenvolver competências é simulando projetos reais de empresas e organizações.

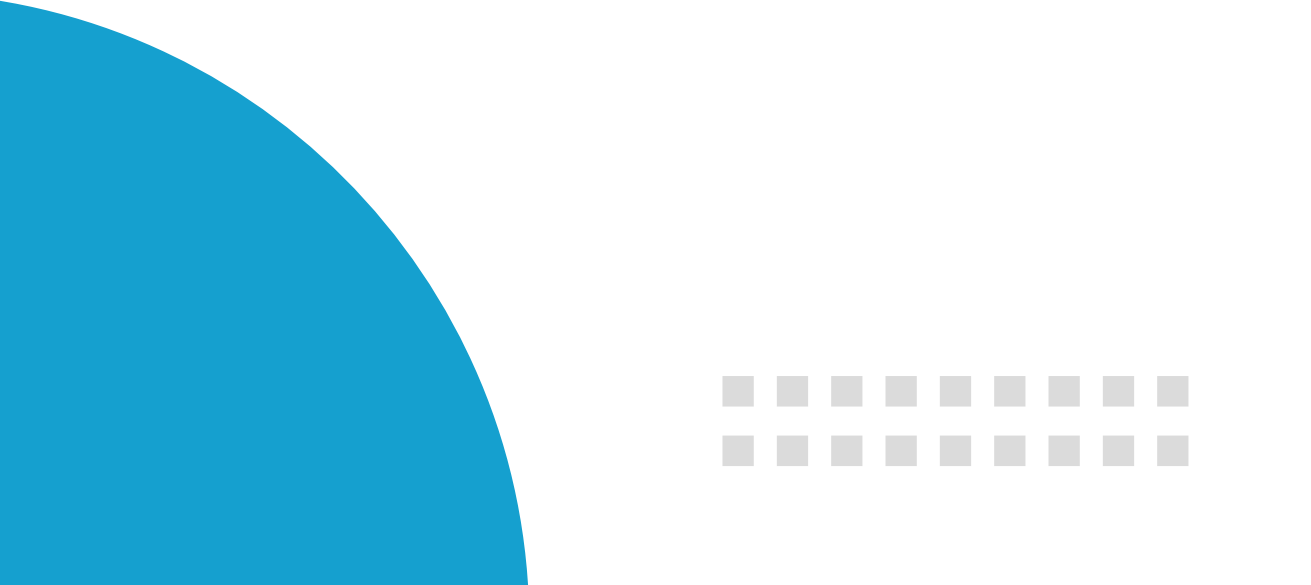

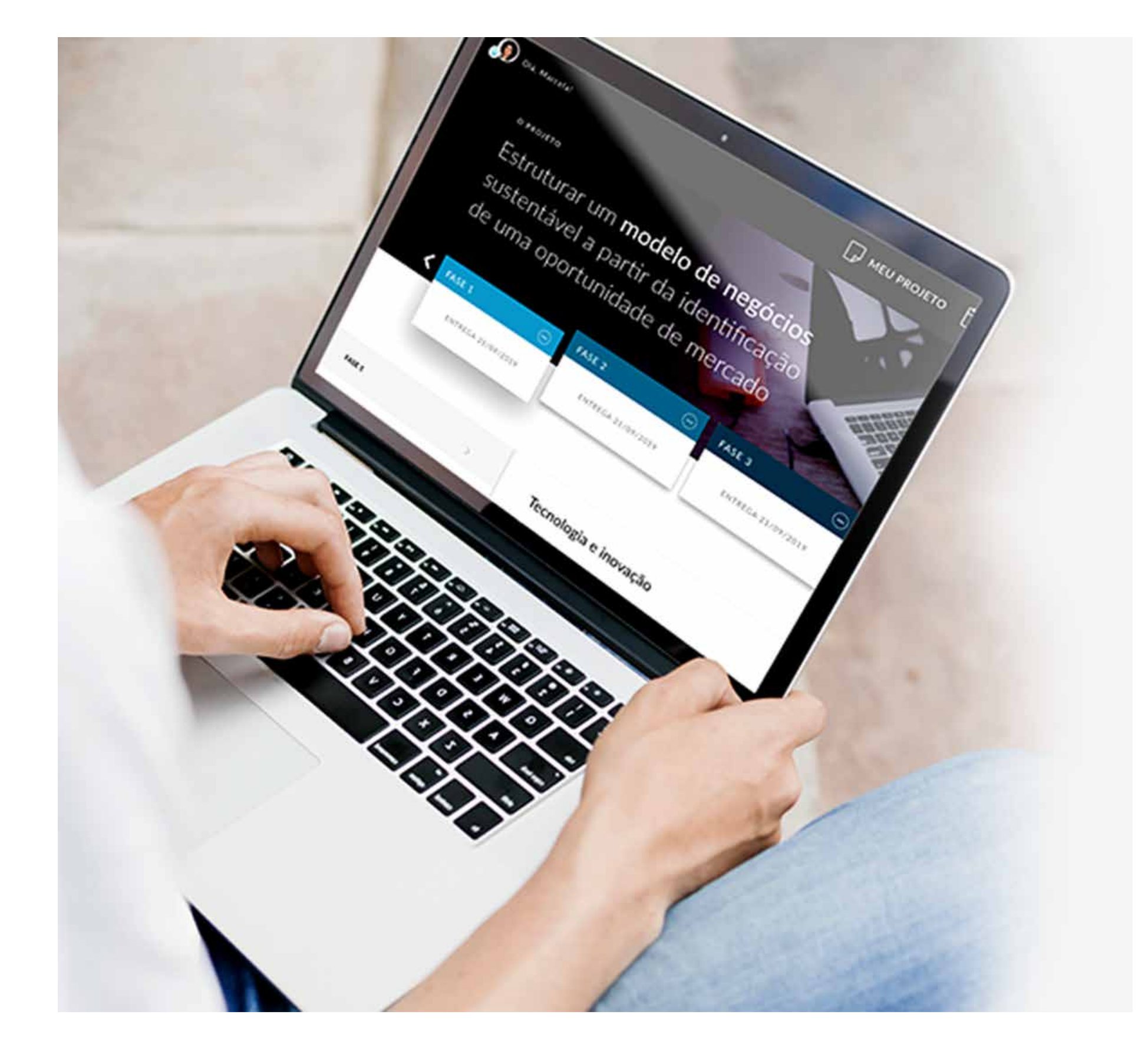

# **Tudo num só lugar**

Aprenda de forma mais didática e organizada. Você planeja e controla a maneira como quer estudar.

.........

-------

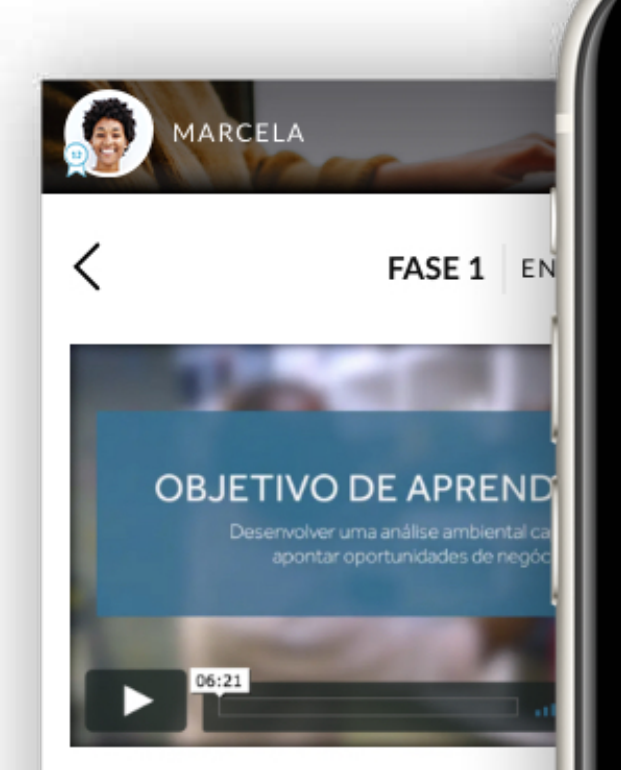

### ATIVIDADES

### O QUE VOCÊ VAI APRENDER: Desenvolver uma análise ambien<sup>1</sup> De apontar oportunidades de neg Processo de pesquisa - parte 1 Processo de pesquisa - parte 2 Análise ambiental Clima econômico Tendências demográficas

ENTENDA O SEU PROJETO FASE 1 ENTREGA 21/09/2019 FASE 2 ENTREGA 12/10/2019 FASE 3 ENTREGA 30/11/2019 ENTREGA FINAL ENTREGA 14/12/2019

Estruturar um modelo de

da identificação de uma oportunidade de mercado

negócios sustentável a partir

MARCELA

O PROJETO

senvolver uma análise ambiental...

 $\equiv$ 

### Pesquisa - parte 1

~

reende uma boa Pesquisa?

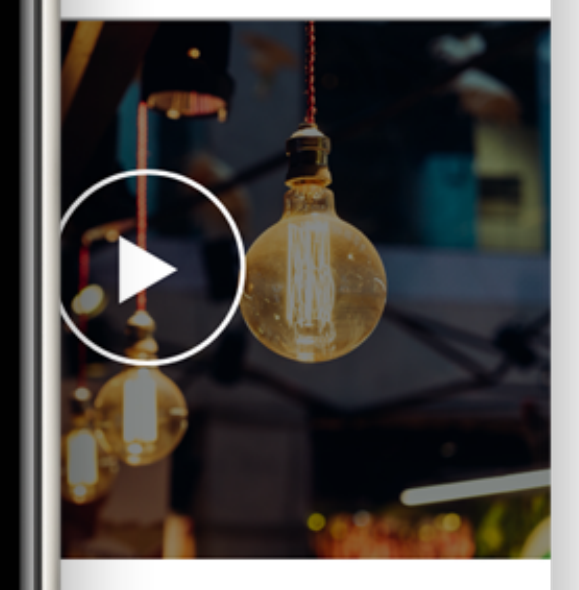

tecnológica das

# Não é Robô. Converse e interaja com o seu professor.

Interaja com professores mestres e doutores que são referência no mercado de trabalho.

Seus professores vão acompanhar toda sua experiência de aprendizagem e ajudar no desenvolvimento dos seus projetos, tirando suas dúvidas e construindo mais conhecimento com você.

-----

\_ \_ \_ \_ \_ \_ \_ \_ \_ \_ \_ \_

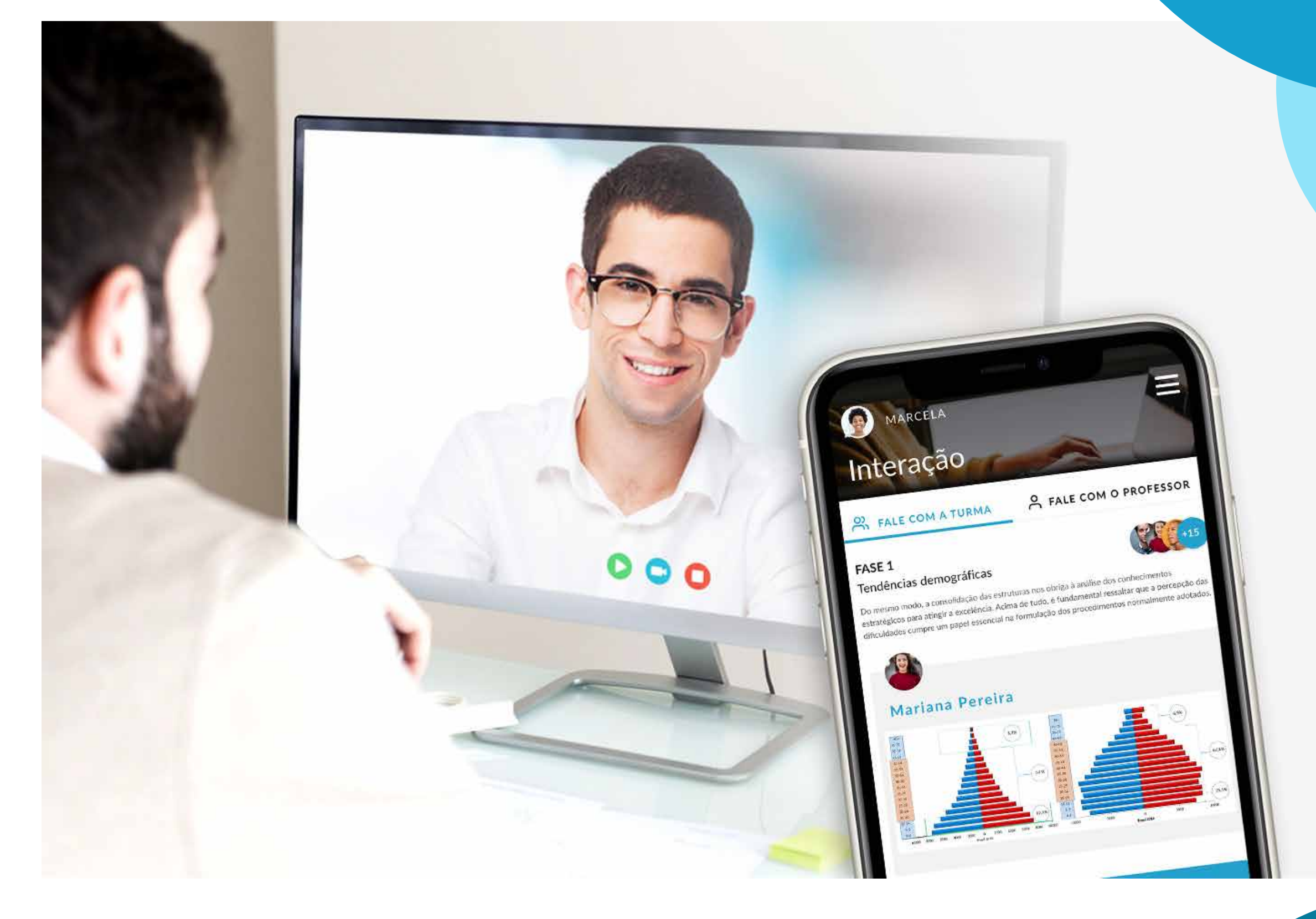

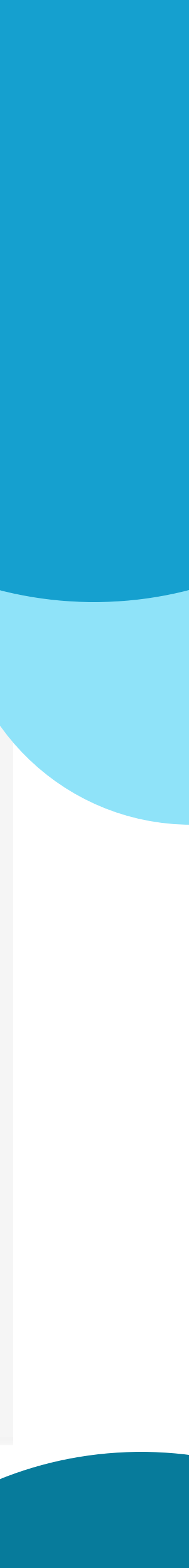

# office 365 gratuito para você!

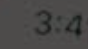

### Moment

Adam Schefter 🥥 📾 Ad

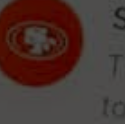

San Francisco 49ers 🦉

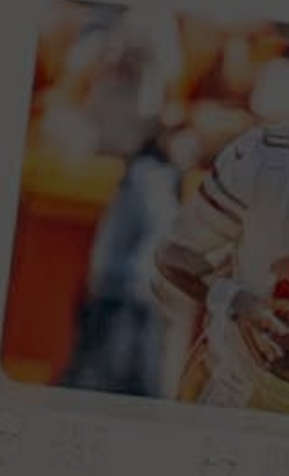

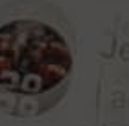

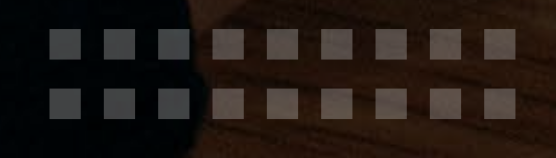

### $\bullet \bullet \bullet \bullet \bullet \bullet \bullet \bullet \bullet \bullet \bullet \bullet \bullet \bullet$

mobile twitter.com

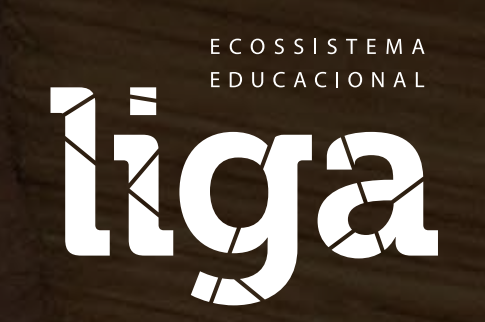

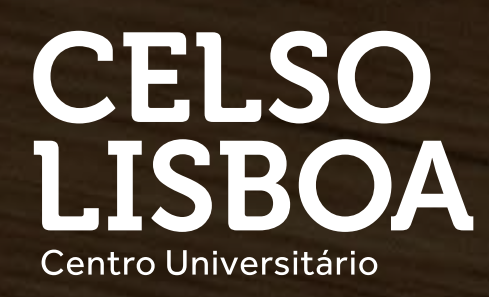

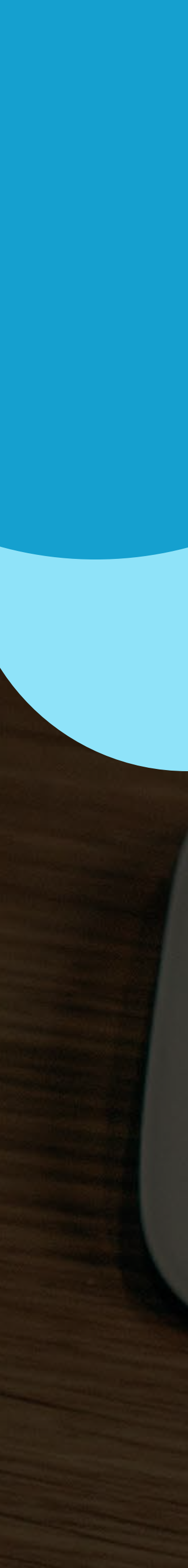

## Office 365 gratuito

Nossa parceria com a Microsoft dá a você diversos mimos! Um deles é o pacote Office 365 com todos os principais aplicativos para otimizar a sua aprendizagem e não ficar refém da falta de tecnologia.

Um dos programas super intuitivos e completos é o Teams, por ele você participará por chat, voz e vídeo de suas aulas ao vivo e online, com seus professores e colegas.

Veja o passo a passo para acessar seu Office 365:

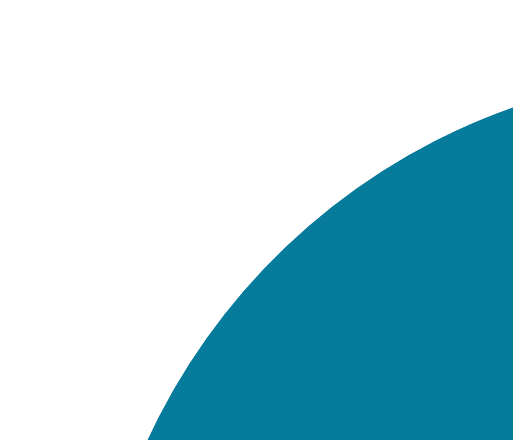

# Introdução Office 365

Com o seu e-mail exclusivo do Celso Online, fornecido em parceria com a Microsoft para nossos estudantes, você tem acesso a um conjunto de serviços e ferramentas que irão potencializar seus estudos.

Você poderá usar várias ferramentas para realizar suas atividades, como Microsoft Word, Excel, Powerpoint e Teams, além de receber um e-mail exclusivo do Celso Online, que pode ser acessado pelo Outlook. Com o OneDrive, você ganha espaço na nuvem para guardar todos seus arquivos em segurança.

. . . . . . . . . .

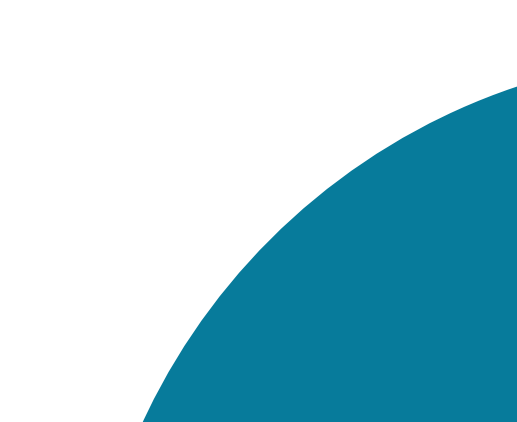

# Credenciais de acesso

Você recebeu em seu e-mail pessoal cadastrado em nosso sistema suas credenciais de acesso.

Mantenha seus contatos sempre atualizados no Portal do Aluno em Meu perfil

> Atenciosamente, Celso Lisboa

Sua conta de e-mail da Celso Lisboa está pronta!

Olá,

A Celso em parceria com a Microsoft está disponibilizando uma conta Office365 para que você aproveitem o máximo do Word, Excel, Powerpoint e outras ferramentas. Com essa conta você também tem acesso ao OneDrive e pode salvar, compartilhar e editar seus arquivos na nuvem.

Essas são as credenciais para acessar sua nova conta: teste.dantas@celsoonline.com.br

Antes de acessar, você precisa criar uma senha nova. Defina sua senha no link: <u>alterar senha.</u>

Depois de alterar a senha, acesse seus aplicativos em https://office.com.

Em caso de dúvidas ou problemas, entre em contato com a Secretaria pelo chat no portal do aluno.

)

# Alterar Senha

### Clique em "Alteração de senha do e-mail"

### EMAIL CELSO ONLINE

### SEU EMAIL ESTÁ PRONTO! (Acessar meu email)

nome.sobrenome@celsoonline.com.br

As boas-vindas foram

enviadas ao seu email:

seuemail@gmail.com

Para alteração de senha do email: Clique aqui

..........

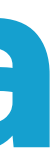

Após a alteração, aguarde de 5 a 10 min para utilizar a nova senha

A senha deverá conter de 7 a 12 caracteres.

| Nova senha          |
|---------------------|
| Confirme Nova senha |
| Enviar              |
|                     |

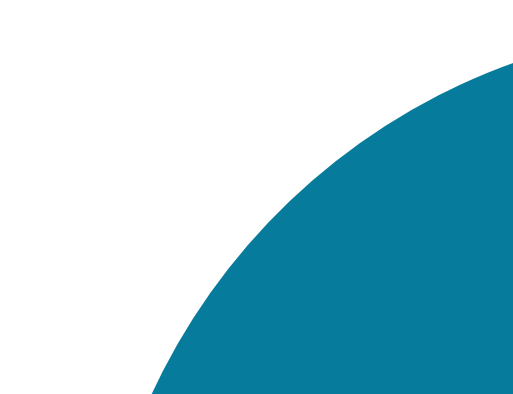

# Não recebi o e-mail de acesso, o que eu faço?

Você pode verificar que seu email Celso Online já foi criado acessando o Portal do Aluno. Do lado direito você encontra o box "EMAIL CELSO ONLINE" e também o box "TEAMS". Independente de clicar em "ACESSAR MEU EMAIL" ou "ACESSE O TEAMS", você será redirecionado para a página do Office 365 e precisa logar com seu email Celso Online e senha pessoal. Caso tenha alguma dúvida ou dificuldade de acesso, entre em contato através do Atendimento no Portal do Aluno.

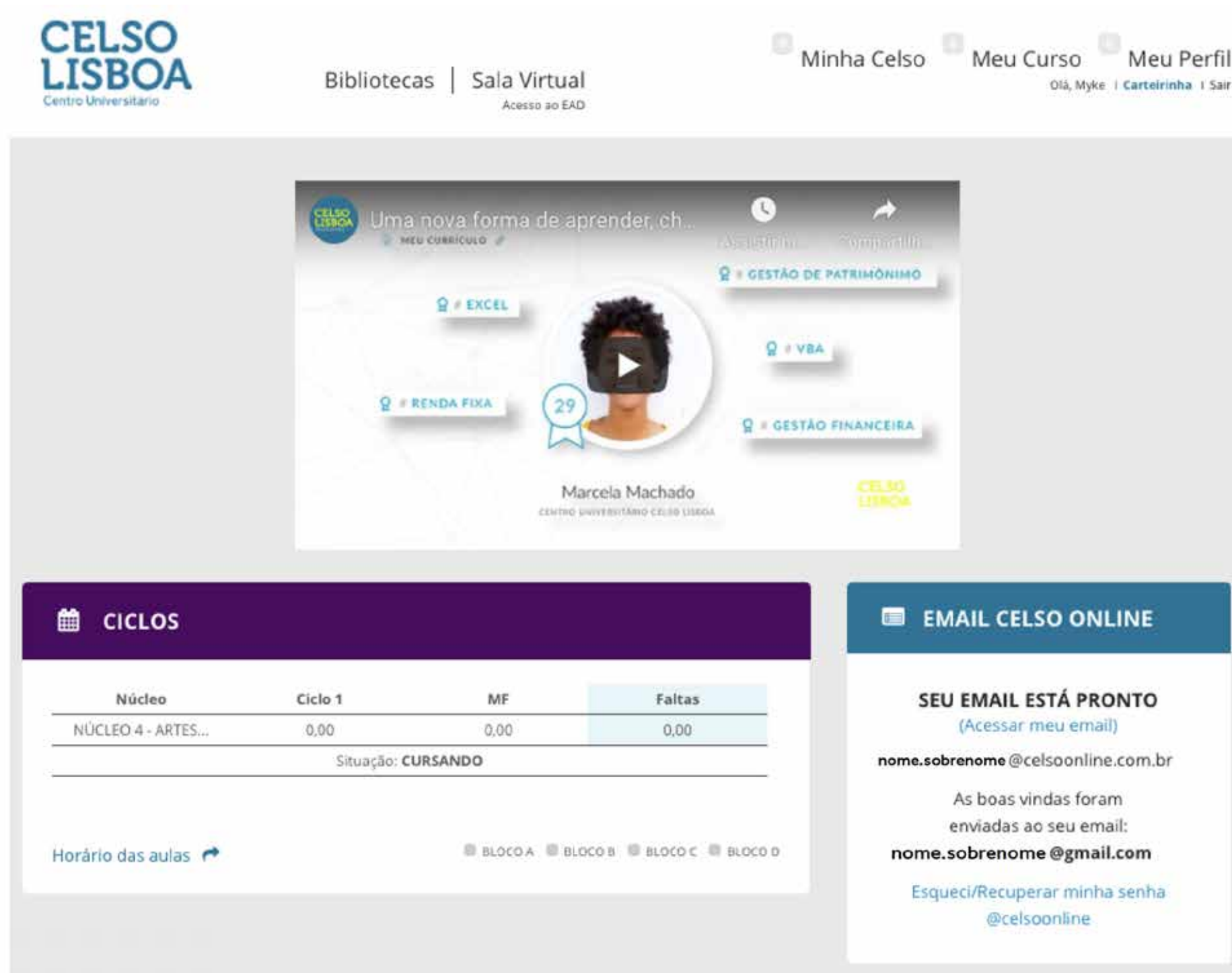

Olá, Myke i Carteirinha I Sair

### EMAIL CELSO ONLINE

SEU EMAIL ESTÁ PRONTO (Acessar meu email)

nome.sobrenome @celsoonline.com.br

As boas vindas foram enviadas ao seu email: nome.sobrenome@gmail.com

Esqueci/Recuperar minha senha @celsoonline

T TEAMS

Acesse o Teams

(Acessar meu email)

enviadas ao seu email:

@celsoonline

### Acessando sua conta Microsoft

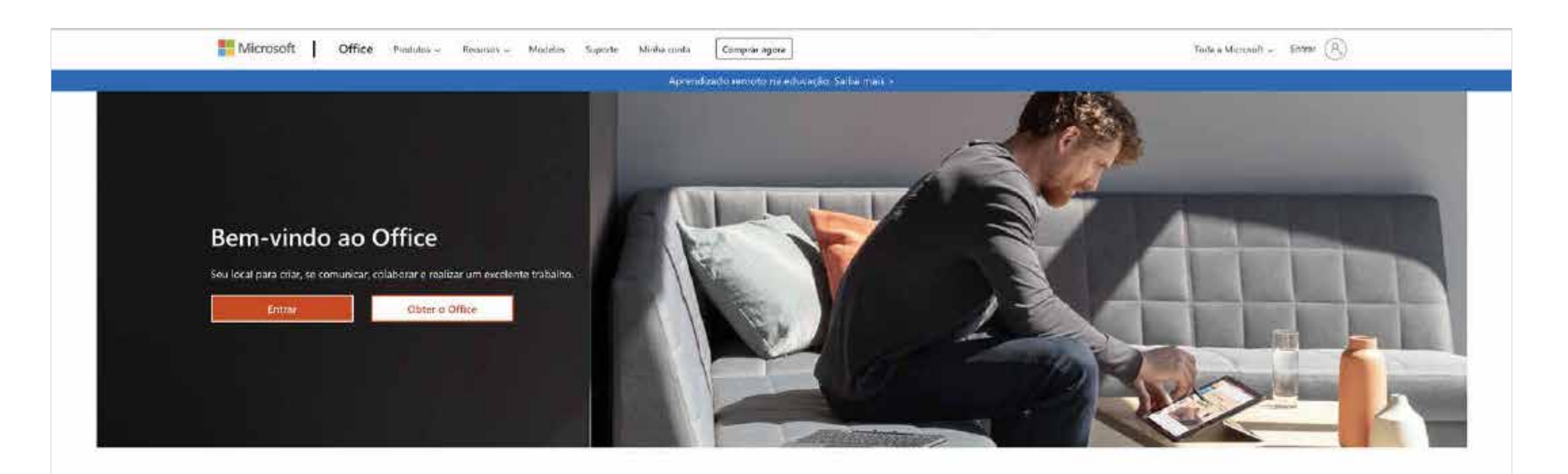

### Entre para usar seus aplicativos de produtividade favoritos em qualquer dispositivo

.........

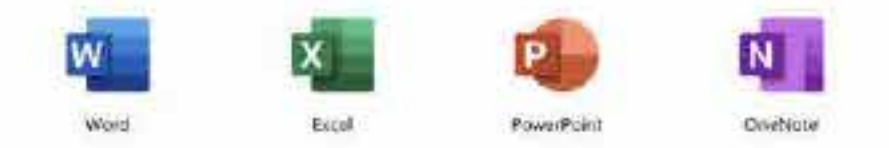

Acesse a sua conta Microsoft ao ser redirecionado do Portal do Aluno (mais detalhes na página anterior) ou pelo site office.com . Em seguida, clique em ENTRAR.

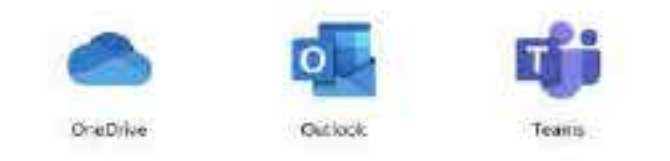

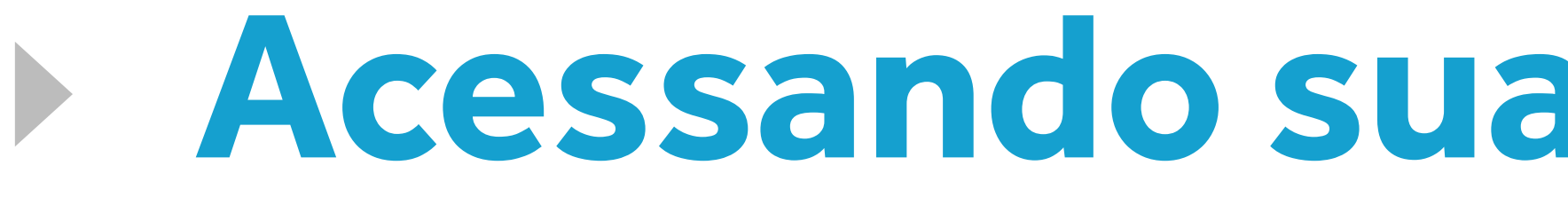

# destacamos o Teams, aplicativo onde ocorrerão suas aulas ao vivo e online.

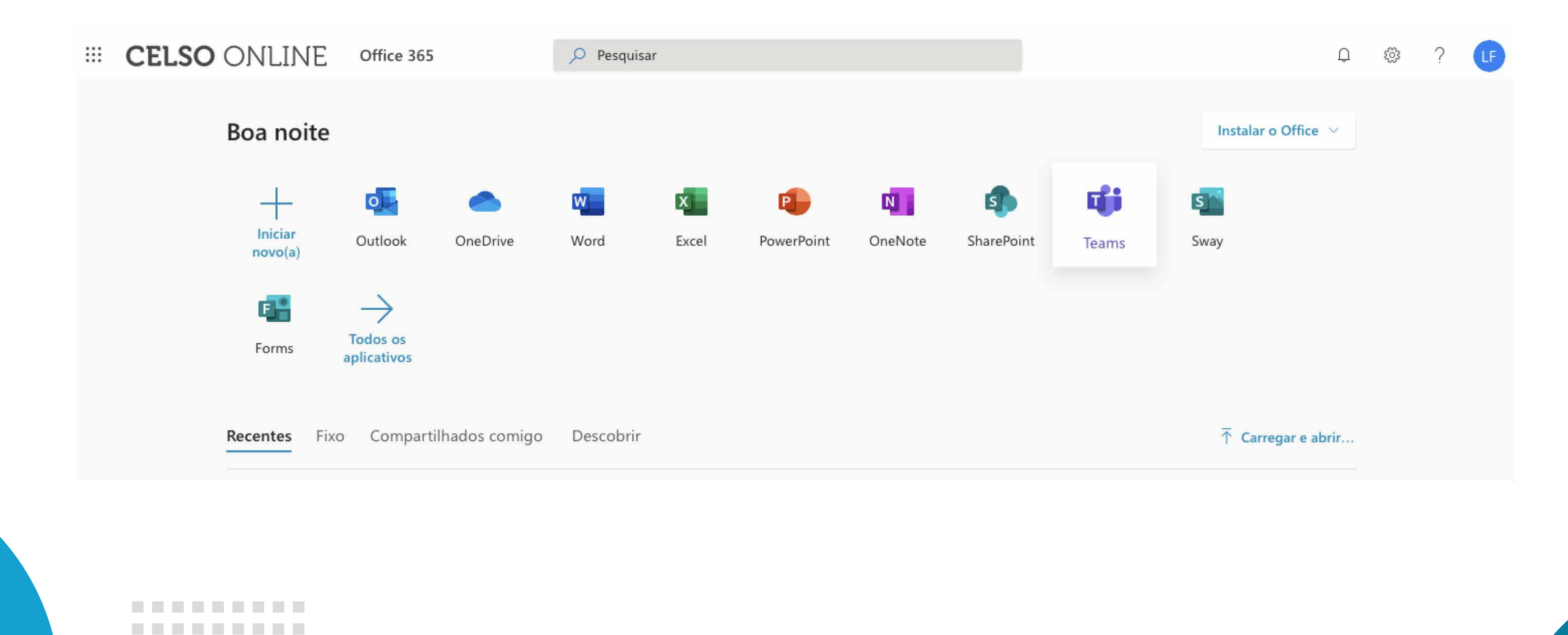

# Acessando sua conta Microsoft

Pronto, feito isso você já poderá acessar todos os recursos. De modo especial

# Estude com a segurança da nuvem!

Estudante Celso Lisboa tem armazenamento exclusivo na plataforma de hospedagem de arquivos da Microsoft: Onedrive. São gigas de espaço para você salvar aquivos como textos, fotos e vídeos na nuvem e assim tornar a colaboração com seu grupo muito mais dinâmica e integrada.

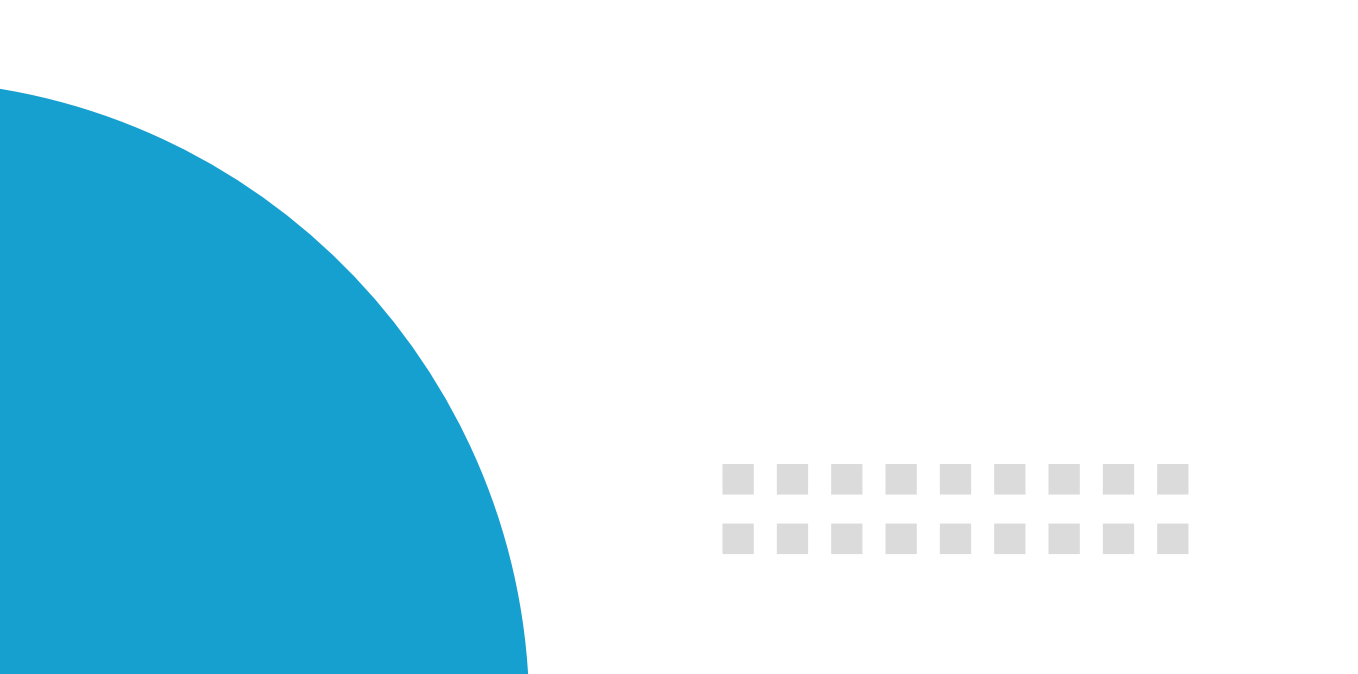

# **Eams**

Welcome to Twitter.

Get real-time updates abou what matters to you.

Sign u

Log in

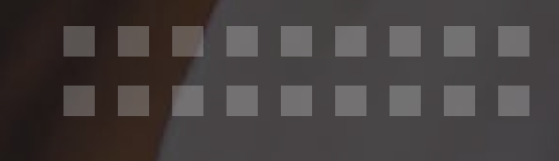

### $\bullet \bullet \bullet \bullet \bullet \bullet \bullet \bullet \bullet \bullet \bullet \bullet \bullet$

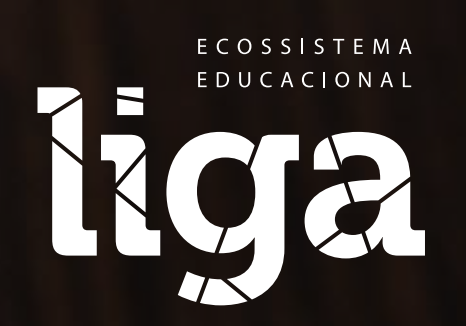

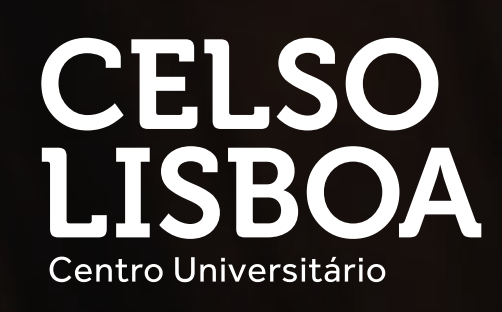

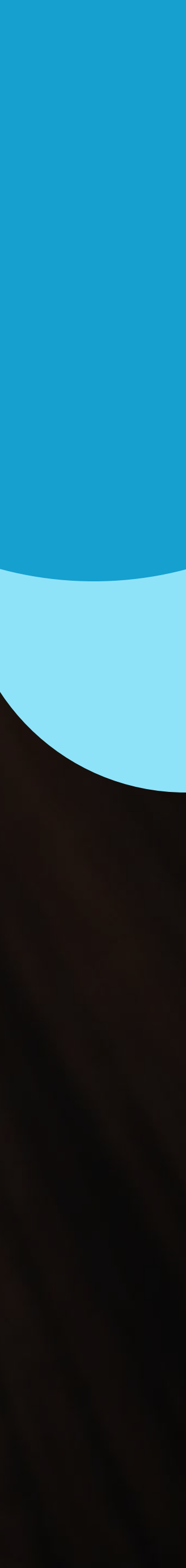

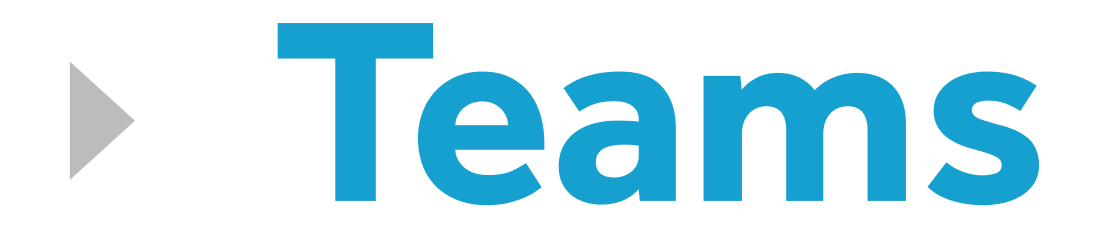

### O Teams é um aplicativo de colaboração e comunicação, feito para integrar pessoas, conteúdos e ferramentas.

Esta será a plataforma oficial das aulas que ocorrem ao vivo e online neste semestre - 2021.2. Para acessar entre com seu e-mail Celso Online.

Acesse as aulas pelo link que será disponibilizado pelo professor no chat do grupo ou pelo calendário.

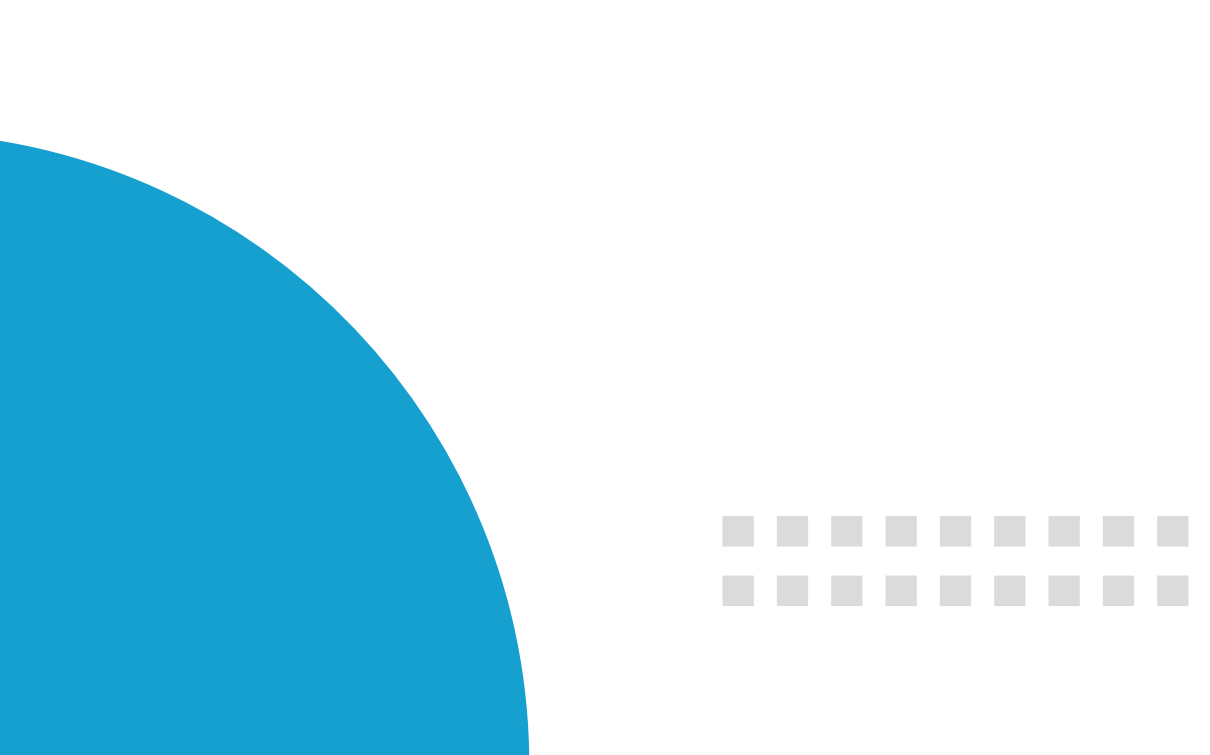

# **Teams**

.........

Você pode acessar e estudar no Teams de várias maneiras:

- Acesse diretamente do seu navegador em https://teams.microsoft.com/
- Como um aplicativo de desktop para Windows e Mac
- Como um aplicativo móvel para iOS e Android
- Instale agora mesmo o aplicativo Teams no seu telefone, tablet e laptop -

https://www.microsoft.com/pt-br/microsoft-365/microsoft-teams/download-app

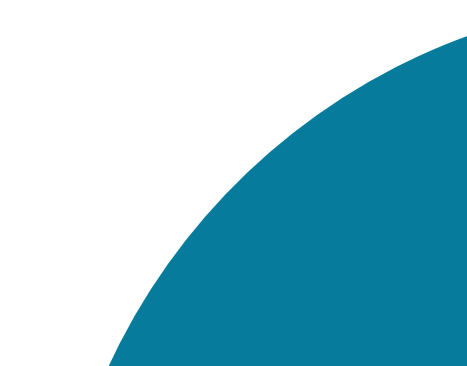

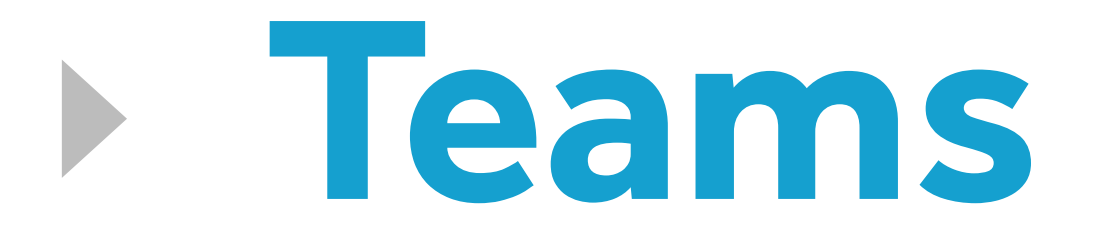

.........

### Teams na Google Play

Você pode acessar ao Teams pelo seu smartphone Android, para isso é necessário que você entre no Google Play e procure por "Microsoft Teams".

Ao encontrar o aplicativo, clique em Instalar e aguarde até que seja baixado em seu celular.

### . . . . . . . . . . . .

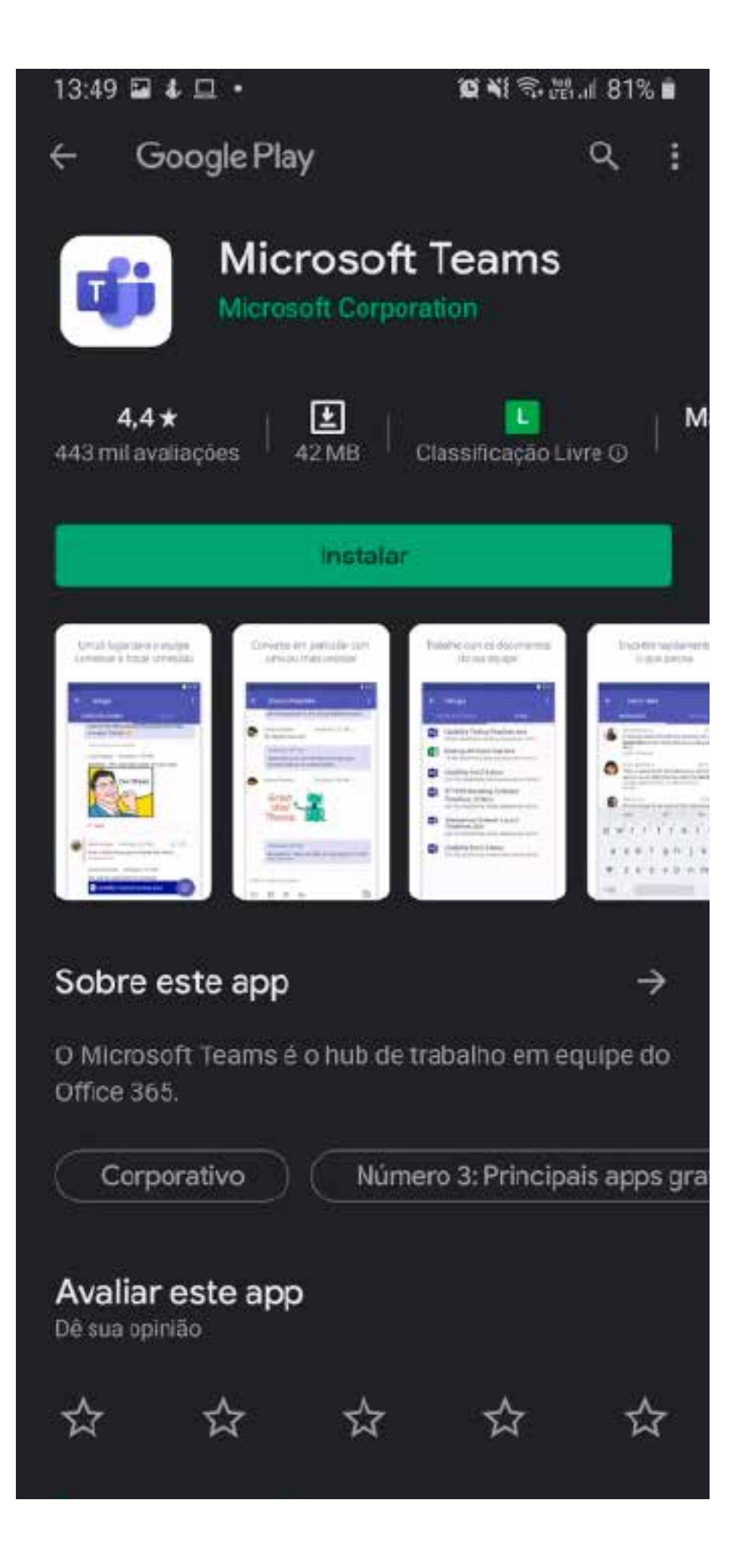

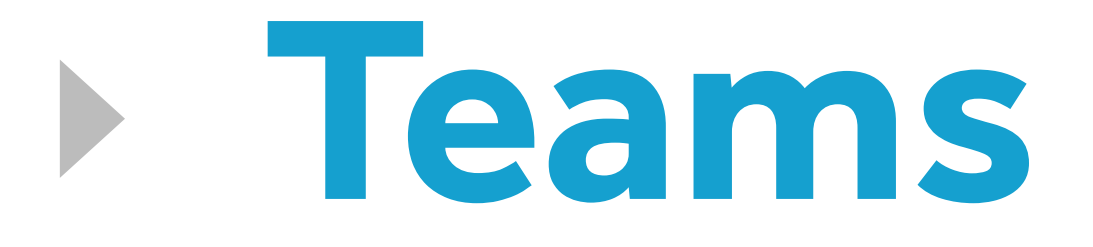

### Teams no seu Android

Confira se o ícone do Teams está em seu smartphone, assim você conseguirá acessar o aplicativo e, consequentemente, suas aulas / reuniões.

Clique para entrar no aplicativo Teams. Em seu primeiro acesso lembre-se de colocar seu e-mail Celso Online e senha, dessa forma você estará conectado a sua plataforma de aulas online.

### • • • • • • • • • • • •

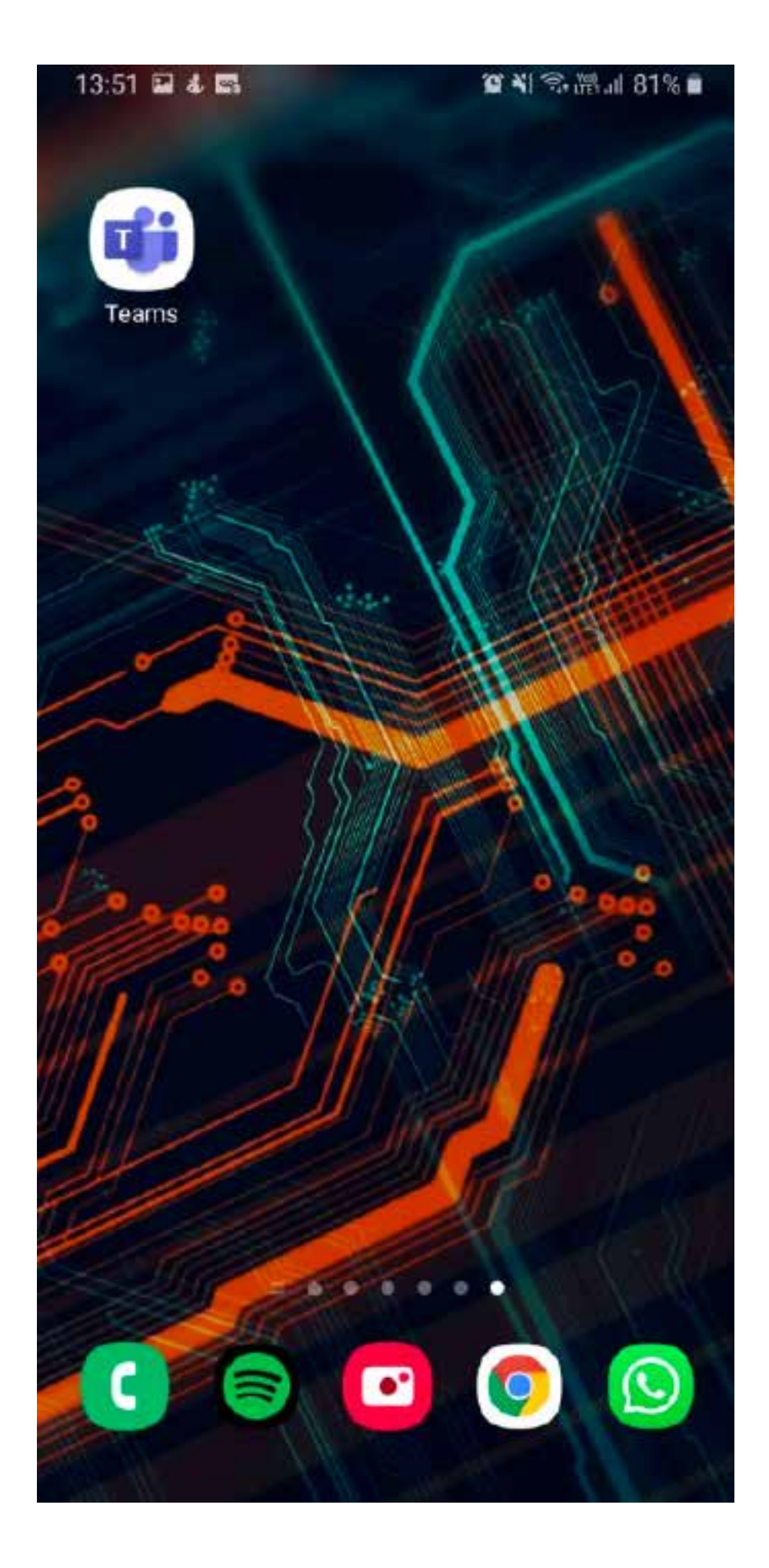

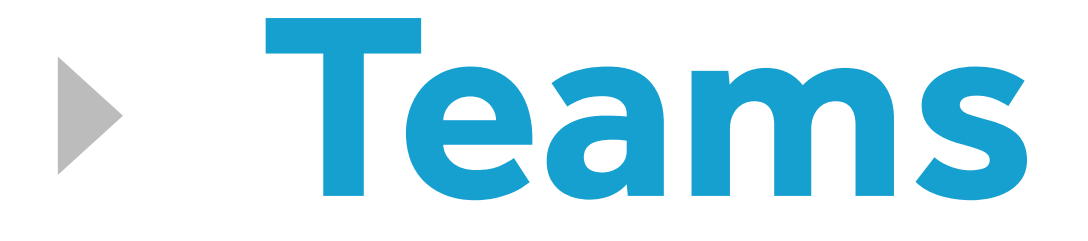

### Acessando o Teams do smartphone!

Ao acessar sua aula online, o aplicativo irá solicitar sua permissão para acessar seu microfone e câmera, selecione a opção "Permitir" em ambos os casos.

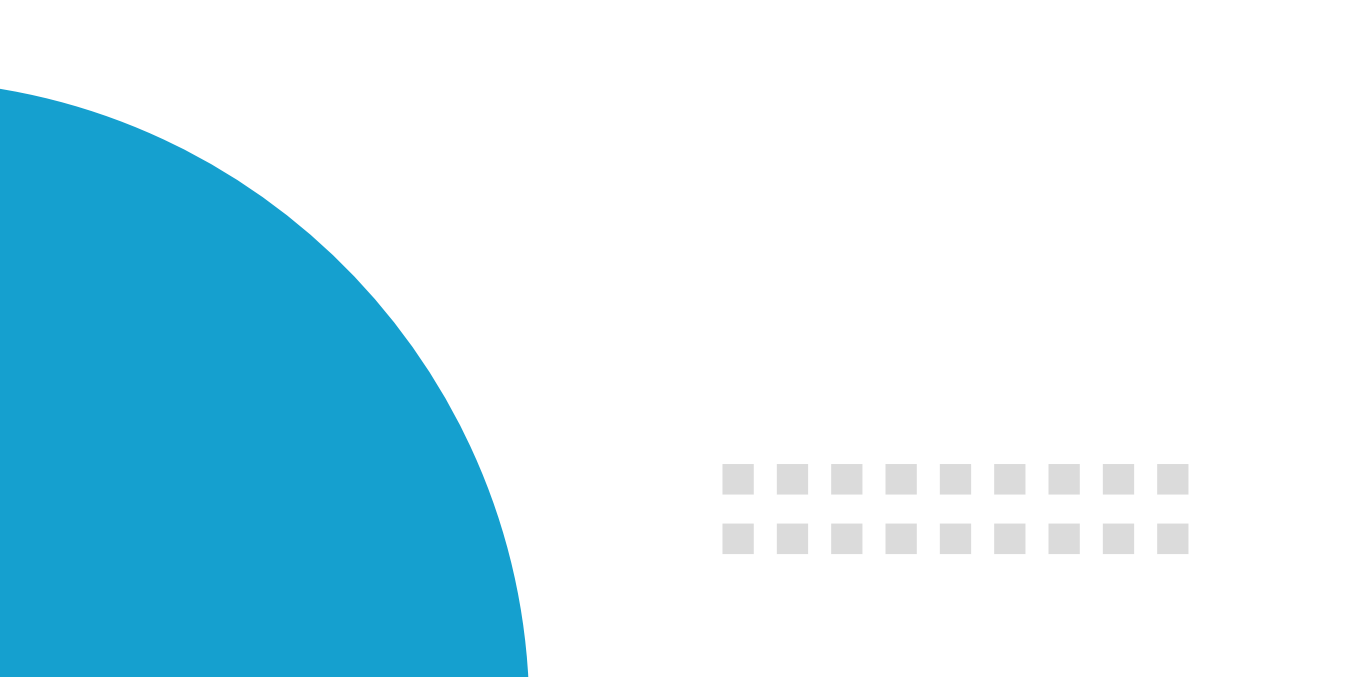

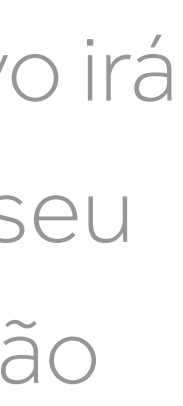

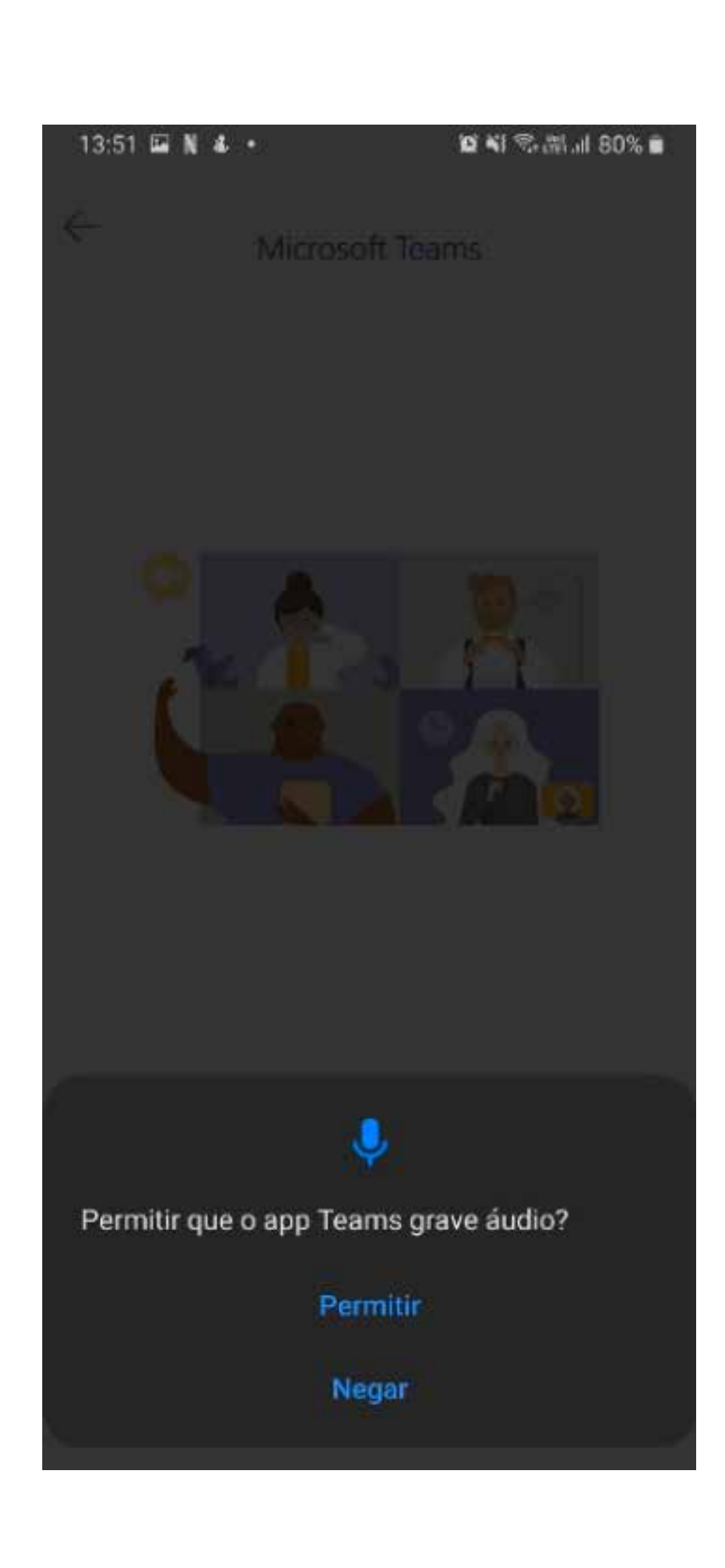

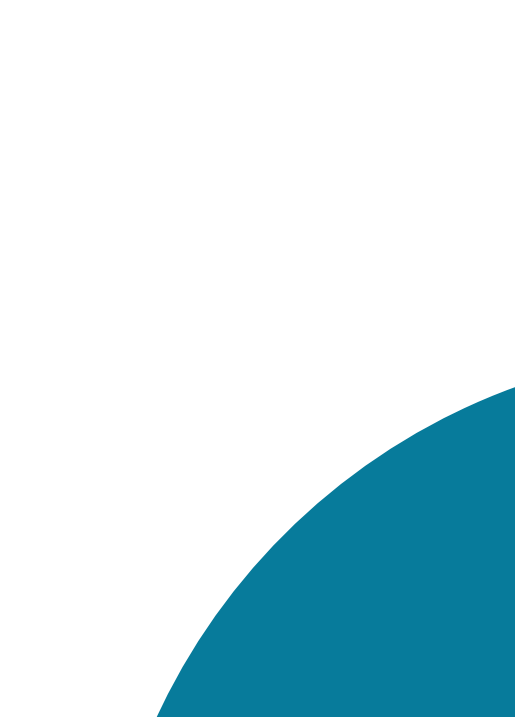

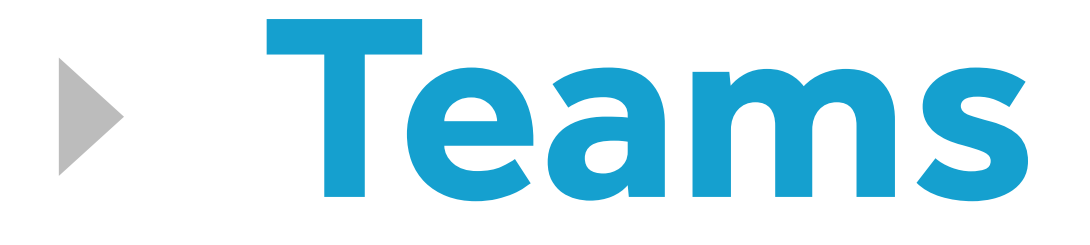

---------

### Acessando o Teams do smartphone!

Sua aula começará no dia e horário agendado por seu professor e para acessá-la ele deverá permitir seu ingresso, é só aguardar.

Uma vez aceito, você já estará conectado a outra(s) pessoa(s) no ambiente virtual.

### . . . . . . . . . . . .

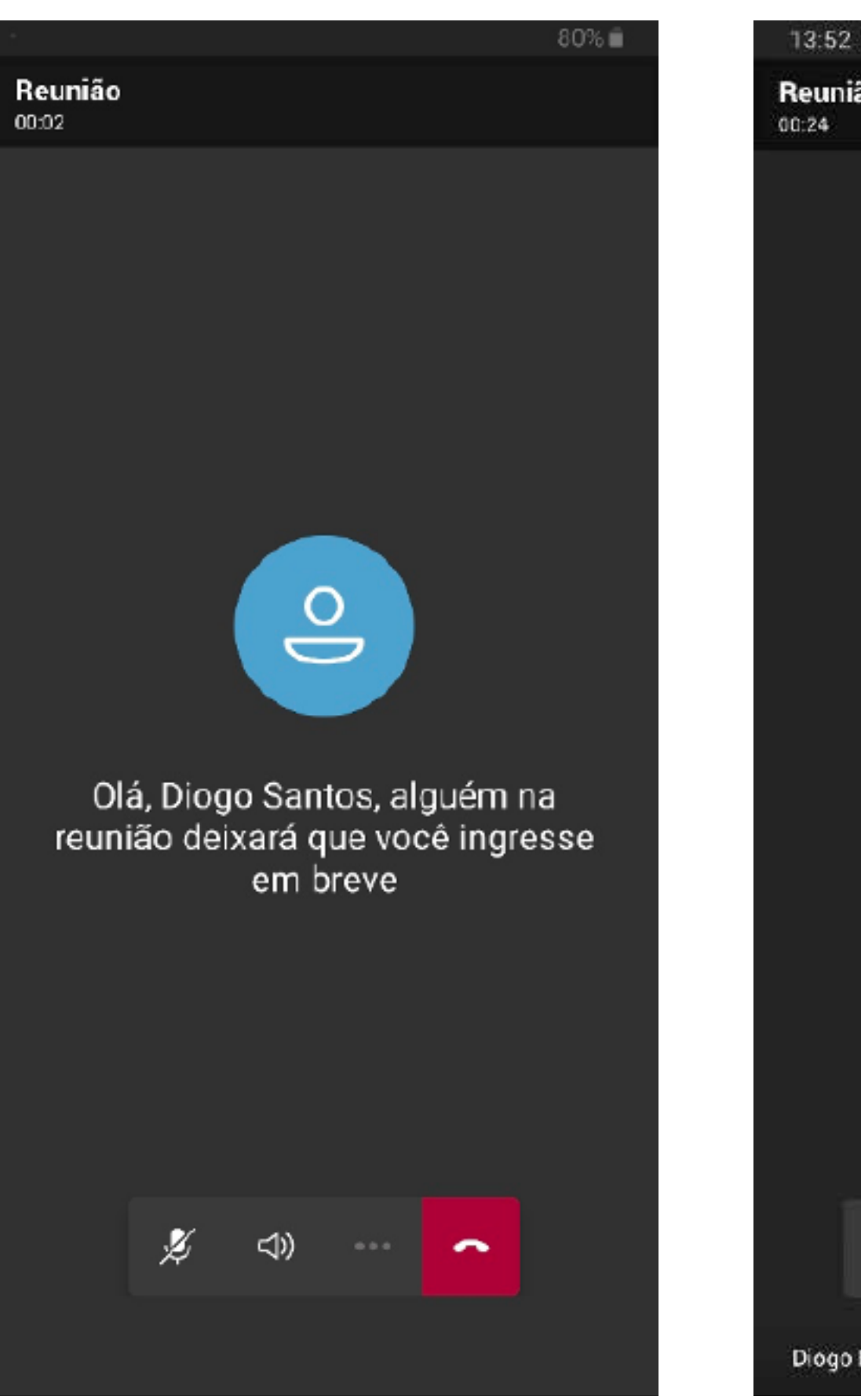

![](_page_44_Picture_6.jpeg)

![](_page_44_Picture_7.jpeg)

![](_page_45_Picture_0.jpeg)

-------

### Como baixar o Teams em smartphone iOs?

Entre no link da App Store e procure por "Microsoft Teams".

Ao encontrar o aplicativo específico, clique no ícone de download para tê-lo em seu smartphone.

### •••••

![](_page_45_Picture_5.jpeg)

Correções de bugs e melhorias de desempenho

### Pré-visualização

![](_page_45_Figure_8.jpeg)

![](_page_46_Picture_0.jpeg)

.........

### Teams no seu iOs!

Ao concluir a instalação, um ícone do Microsoft Teams deverá aparecer na sua área de trabalho (conforme o exemplo) e ao clicar no aplicativo você precisará logar com as credenciais de acesso.

Lembre-se: para conectar ao Teams, você deverá usar seu e-mail Celso Online e senha de acesso.

![](_page_46_Picture_5.jpeg)

![](_page_46_Picture_7.jpeg)

![](_page_46_Picture_8.jpeg)

![](_page_46_Picture_9.jpeg)

![](_page_47_Picture_0.jpeg)

.........

Acessando o Teams do smartphone!

Basta clicar no link do Teams e o aplicativo se abrirá em seu smartphone.

Para ter acesso a todas as funcionalidades da ferramenta se conecte com seu e-mail Celso Online e sua senha.

| 12:<br>• App S | :51                                                              | ¥. |
|----------------|------------------------------------------------------------------|----|
|                |                                                                  |    |
|                | Selecione uma conta para entrar                                  |    |
| F              | Ligia Carolina Andrade Fontes<br>ligia.fontes@celsolisboa.edu.br |    |
| 0 <sup>+</sup> | Entrar com outra conta                                           |    |

![](_page_47_Picture_7.jpeg)

# Dicas de Estudo

![](_page_48_Figure_1.jpeg)

![](_page_48_Picture_2.jpeg)

![](_page_48_Picture_3.jpeg)

![](_page_48_Picture_4.jpeg)

## Dicas de Estudo

Separamos algumas dicas para você aproveitar ao máximo o seu estudo em casa.

• Organize um espaço para se concentrar em suas aulas e atividades de aprendizagem. Evite cômodos com grande fluxo de pessoas, opte por locais bem iluminados e onde sua conexão à internet funcione melhor. • Faça uma lista de objetos imprescindíveis para seus estudos e garanta que

calculadora...

- de início e fim de seus estudos.
- Evite objetos que não tenham conexão com seus estudos e podem gerar aprendizagem.

- eles estejam por perto: lápis, caneta, bloco de anotações, livros, cadernos,

Programe sua rotina de forma estruturada, seja responsável com os horários

distração, como celular e televisão. O mais importante é se concentrar em sua

# Dicas de Estudo

- As atividades de aprendizagem exigem concentração e dedicação, separe um tempo do seu dia para realizá-las, de modo que você consiga manter o foco.
- Fazer anotações a respeito dos textos lidos e vídeos assistidos pode te ajudar a organizar o seu pensamento.
- A troca com os colegas pode ajudar no seu processo de aprendizagem. Mantenha contato com o seu grupo de estudos por meio das plataformas do Office 365 ou por onde preferir.
- Não deixe de falar com seus colegas de turma, a conexão entre vocês garante uma melhor experiência de aprendizagem.
- Lembre-se que seu professor é também seu amigo e o procure sempre que precisar.

. . . . . . . . . .

. . . . . . . . . .

![](_page_50_Picture_6.jpeg)

# **Calendário** acadêmico

---------

Para organizar o seu semestre letivo, ficar por dentro de todas as datas importantes e organizar os seus estudos, aceser o Portal do Aluno e confira seu Calendário Acadêmico.

# **Acessar Portal do Aluno**

![](_page_51_Picture_5.jpeg)

# Seja bem-vindo

**SIGA NOSSAS REDES SOCIAIS** 

<u>Grande abraço,</u> Equipe Celso Lisboa.

### --------

![](_page_52_Picture_6.jpeg)

![](_page_52_Picture_7.jpeg)

# F O M @celsolisboarj I I Centro Universitário Celso Lisboa

![](_page_52_Picture_9.jpeg)

![](_page_52_Picture_10.jpeg)

![](_page_52_Picture_11.jpeg)